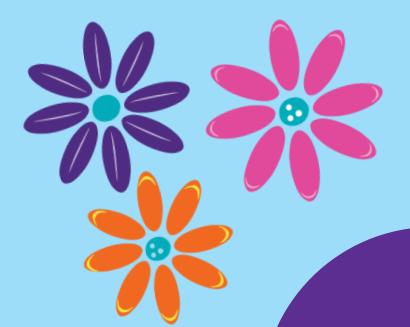

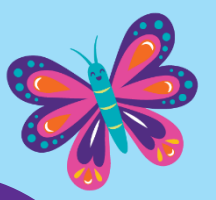

# 2024 GIRL SCOUT COOKIE PROGRAM

# SmartCookies Reference Guide

**AOWN YOURA** 

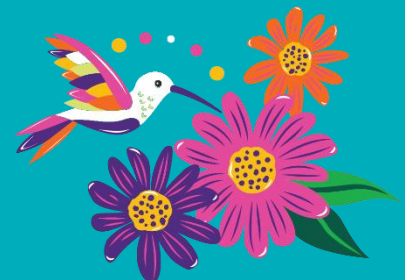

#### **SmartCookies Overview**

SmartCookies is the Cookie Program online portal where volunteers can manage every aspect of their cookie business from a computer, tablet, or smartphone. Note – Girl Scouts will use the Digital Cookie platform to manage their cookie business. Go to <u>www.abcsmartcookies.com</u> to access the online portal. SmartCookies supports Microsoft Edge, Google Chrome, Mozilla Firefox, and Safari; it does not support Internet Explorer.

This reference guide includes detailed instructions on the following SmartCookies topics:

| <u>Set Up an Account</u>      | Create a Planned Order                        |
|-------------------------------|-----------------------------------------------|
| Manage Troop Information      | <u>Create a Troop-to-Girl (T2G) Transfer</u>  |
| <u>Set Troop Goals</u>        | Create a Reward Order                         |
| Navigate the Troop Dashboard  | Request a Council-Scheduled FCFS Cookie Booth |
| Create an Initial Troop Order | Request a Troop-Secured Cookie Booth          |

Use the Smart Booth Divider to Distribute Cookies Troop Direct Ship Orders (Imported from DC Cloud) Financial Transactions Helpful SmartCookies Reports

A Note: Video tutorials describing these processes and more, are also available online at www.abcsmartcookies.com

#### Set Up an Account

Troop information is loaded into SmartCookies (and Digital Cookie) beginning the week of **December 4, 2023**. One account is created per troop. You will receive two emails: one from **noreply@abcsmartcookies.com** and another one from **email@email.girlscouts.org** to set up your accounts. If you (TCM) are responsible for more than one troop, separate emails (and accounts) for each troop are sent.

- 1. Click the link in each email. When the website opens, basic troop information is pre-populated.
  - Note: If you have more than one troop, there is a second screen in *SmartCookies* where you can select which troop you are logging in for you can switch between troops without logging out. In *Digital Cookie*, there is a "role selector" screen where you can switch between accounts.
- 2. Enter any missing troop information in the required fields, as indicated by an asterisk (\*).
- 3. Confirm your troop Level.
- 4. Create a Password.
  - If you volunteered last year, you can use the same password.
  - If you have more than one troop, use the same password for every troop.
- 5. Click **Submit** to complete the process. A confirmation message appears at the top of the screen. You will also receive an email confirmation with your **Username** (email address) and **Password**.
- Note: If you have issues setting up your account (e.g., you have not received the initial email from noreply@abcsmartcookies.com), contact the Product Program Manager. Find PPM contact information in the TCM Handbook.

| Welcome!<br>A few steps to complete your profile                                                                                              |                                                                                                    |  |  |  |  |  |  |  |
|----------------------------------------------------------------------------------------------------|----------------------------------------------------------------------------------------------------|--|--|--|--|--|--|--|
| Required fields indicated by *<br>Troop Info                                                                                                  |                                                                                                    |  |  |  |  |  |  |  |
| reason<br>Troop Leader                                                                                                    | Orl Level<br>Unassigned<br>Troop Number<br>102<br>Coursel<br>Girl Scouts of Central Maryland                                       |  |  |  |  |  |  |  |
| Contact Info                                                                                                    | • • •                                                                                                    |  |  |  |  |  |  |  |
| term Advess*           112234 Oak Lane           SeteXpt:*         Cay*           Richmond         Zip Code*           Virginia         23235 | Fac (Openor)<br>Phone Number •<br>((004) 999-1234                                                                                  |  |  |  |  |  |  |  |
| Ters Notes<br>Catherine<br>Last Nores *<br>Smth<br>Dexa*<br>(ccas1371@gmail.com                                                               | Create your password that you will use to sign in Smartcookies and manage your Service Unit!  Erere Password *  Reenter Password * |  |  |  |  |  |  |  |
| 5                                                                                                    | Ligitopart your<br>picture have                                                                                                    |  |  |  |  |  |  |  |

### **Manage Troop Information**

Review general troop information in the **My Troop** > **Troop Information** tab. Contact the Council if any pre-populated information is incorrect.

The Council will load registered Girl Scouts into the appropriate troops in *Digital Cookie* beginning **January 8, 2024**, and weekly from there. You will receive an email when this upload is complete. Once the Council finalizes data input, confirm your troop information.

Opt-Out Troops: If your troop chooses to opt-out of rewards, make sure you go to the My Troop > Troop Information tab and update your Proceed Plan and Main Recognition Plan to the Opt Out Plan option.

| 777777                          | Group                            | •   |  |  |  |
|---------------------------------|----------------------------------|-----|--|--|--|
| Proceed Plan*                   |                                  |     |  |  |  |
| Standard Plan                   |                                  | / - |  |  |  |
| Main Recognition Plan           |                                  |     |  |  |  |
| Standard Plan with Recognitions | Expand these dropdown menus      | •   |  |  |  |
| Troop Recognition Plan          | and select <b>Opt Out Plan</b> . |     |  |  |  |
| No Recognition Plan             |                                  | •   |  |  |  |

#### **Set Troop Goals**

From the **My Troop** > **Goals & Online Activities** tab, you can update the troop package goal, provide a description of the troop's goal, send messages to the whole troop at once or to individual Girl Scouts, view all of the participants' progress within the troop, and more.

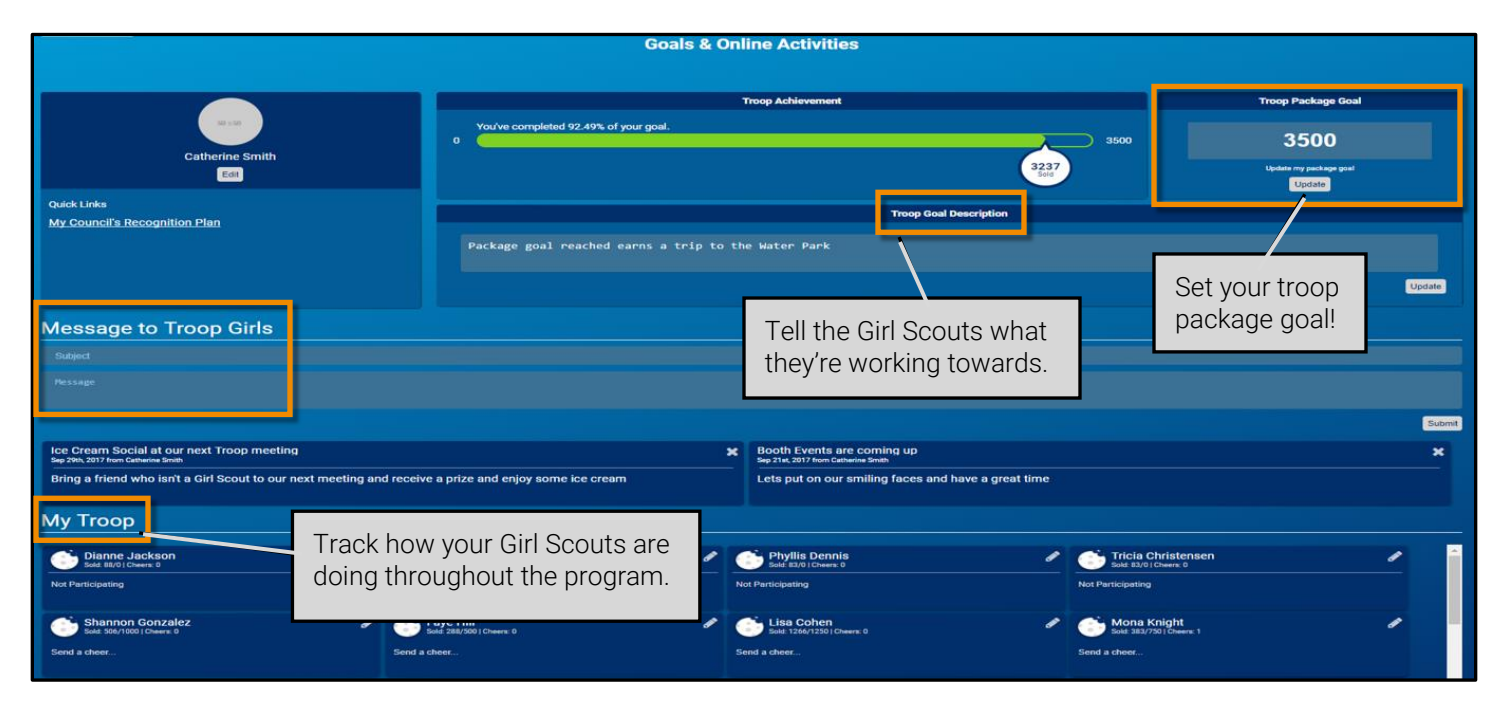

#### Navigate the Troop Dashboard

The table below shows the images and describes each section of the Troop Dashboard.

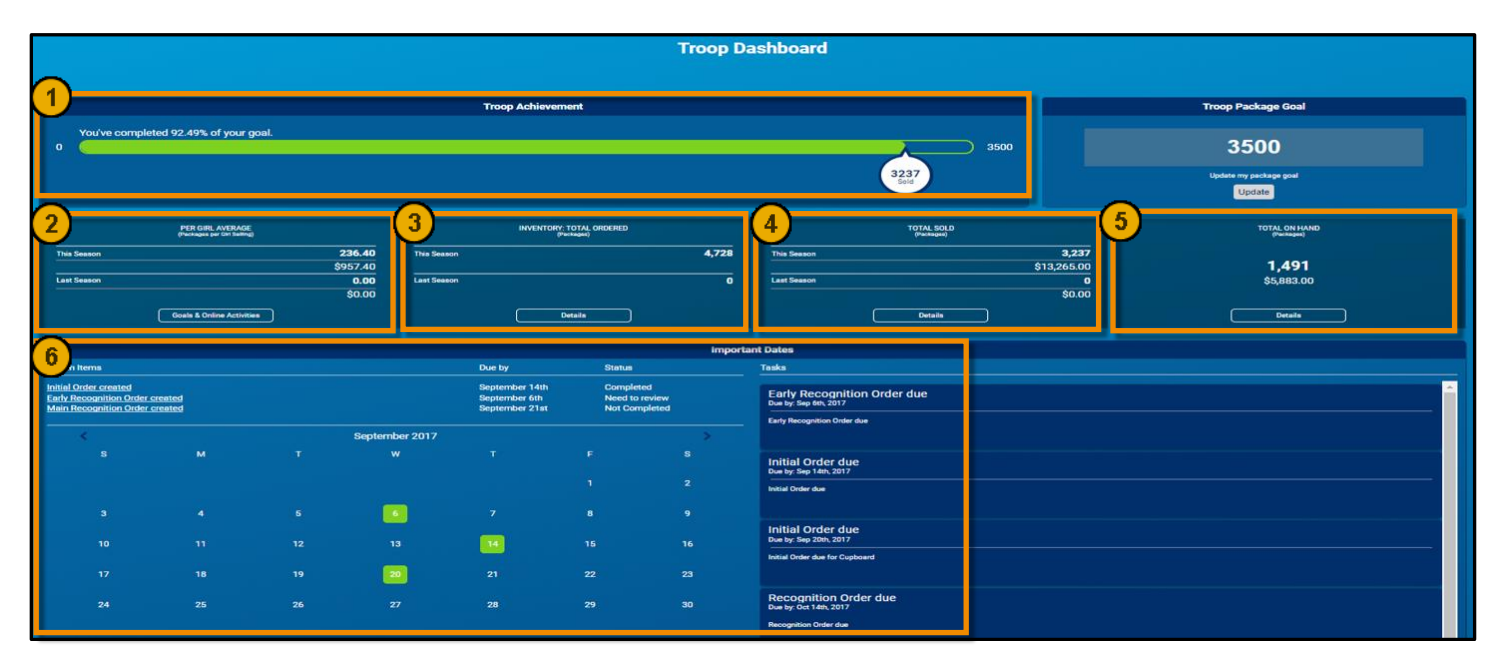

| Stats 7            |                |                 |               |         |       |              |            |        |     |                 |               |             |   |
|--------------------|----------------|-----------------|---------------|---------|-------|--------------|------------|--------|-----|-----------------|---------------|-------------|---|
|                    |                | Girl Registered |               |         |       | Girl Selling |            |        |     | Online Sales F  | Participation |             |   |
| This Season        | 20             |                 | 100.0%        |         | 20    |              | 100.0%     |        | 5   |                 | 25.0%         |             |   |
| Last Season        | N/A            |                 | 100.0%        |         | N/A   |              | N/A        |        | N/A |                 |               | N/A         |   |
| Financial Summ     | nary 🕄 😣       |                 |               |         |       |              |            |        |     |                 |               |             |   |
| Total Sales        | Troop Proc     | eeds Cou        | ncil Proceeds | Credits |       | Deposits     |            | Debt   | A   | mount Collected |               | Balance Due |   |
| \$19,148.00        | \$3,356.8      | i0 \$           | 15,791.20     | \$0.00  |       | \$0.00       |            | \$0.00 |     | \$0.00          |               | \$15,791.20 |   |
| Sold by Cookies    |                |                 |               |         |       |              |            |        |     |                 |               |             |   |
| Cases O Packages ( | Cases/Packages | )               |               |         |       |              |            |        |     |                 |               |             |   |
| Girl Name          | Total #        | Total \$ 🔻      | CShare        | TAL     | SMR   | LEM          | <b>S</b> 8 | TM     | PBP | CD              | PBS           | GFT         |   |
| Angel Byrd         | 88             | 360             | 16            | 8       | 8     | 8            | 8          | 8      | 8   | 8               | 8             | 8           | 1 |
| Dianne Jackson     | 88             | 360             | 11            | 8       | 8     | 8            | 13         | 8      | 8   | 8               | 8             | 8           | 1 |
| Phyllis Dennis     | 83             | 340             | 11            | 8       | 8     | 8            | 8          | 8      | 8   | 8               | 8             | 8           | 1 |
| Tricia Christensen | 83             | 340             | 11            | 8       | 8     | 8            | 8          | 8      | 8   | 8               | 8             | 8           | 1 |
| Ida Caldwell       | 88             | 360             | 11            | 8       | 8     | 8            | 8          | 8      | 8   | 8               | 13            | 8           | ÷ |
| Yvetter Swanson    | 83             | 340             | 11            | 8       | 8     | 8            | 8          | 8      | 8   | 8               | 8             | 8           | 1 |
| Shari Phillips     | 83             | 340             | 11            | 8       | 8     | 8            | 8          | 8      | 8   | 8               | 8             | 8           | 1 |
| Joan Morales       | 88             | 365             | 11            | 8       | 8     | 8            | 8          | 8      | 8   | 8               | 8             | 13          | 1 |
| Krista Brock       | 83             | 340             | 11            | 8       | 8     | 8            | 8          | 8      | 8   | 8               | 8             | 8           | 1 |
| Christina Boone    | 88             | 360             | 11            | 8       | 8     | 13           | 8          | 8      | 8   | 8               | 8             | 8           | 1 |
| (10)               |                |                 |               |         | < 1 2 | >            |            |        |     |                 |               |             |   |
| TOTAL #            | TOTALS         | CShare TAI      | SMR           |         | EM    | 58           | тм         | PBP    |     | со              | P0S           | GFT         |   |
| 3870               | 15860          | 446 384         | 380           | 1       | 380   | 380          | 380        | 380    |     | 380             | 380           | 380         |   |

| #  | Description                                                                                                    |
|----|----------------------------------------------------------------------------------------------------|
| 1  | As the season progresses, the <b>Troop Achievement</b> sliding scale updates as sales data is entered into SmartCookies. The order data boxes below the scale also update throughout the season.                                                                       |
| 2  | <b>Per Girl Average</b> shows last year's PGA (in packages), and updates with the current year's PGA throughout the season. Click <b>Goals &amp; Online Activities</b> to send messages to the whole troop or individual Girl Scouts.                                  |
| 3  | <b>Inventory: Total Ordered</b> shows last year's order amount (in packages), and updates with the current year's order total throughout the season. Click <b>Details</b> to view the total order broken down by variety (in packages) and the % of each variety sold. |
| 4  | <b>Total Sold</b> shows how much the troop sold last year, and updates with the current year's volume sold throughout the season. Click <b>Details</b> to view the total sold broken down by variety (in packages) and the % of each variety sold.                     |
| 5  | Total on Hand shows how much inventory the troop has left to sell. Click <b>Details</b> to view the current remaining inventory broken down by variety (in packages) and the % of each variety left.                                                                   |
| 6  | The <b>Calendar</b> and <b>Tasks</b> sections at the bottom of the Dashboard list the important due dates throughout the program.                                                                                                    |
| 7  | Stats shows a comparison of last year's values to this year's values with respect to registered participants, participants selling, and online sales.                                                                                                    |
| 8  | Click on the <b>1</b> in the <b>Financial Summary</b> section to see a definition of each financial term.                                                                                                    |
| 9  | Sold by Cookies shows how many packages each Girl Scout in the troop has sold. View in cases, packages, or case/packages.                                                                                                    |
| 10 | The troop's total sales amount is listed at the bottom of the grid.                                                                                                    |

#### Create an Initial Troop Order

Place an Initial Troop Order if the troop decides they want cookies on hand before they start selling. You must create the Initial Order no later than **January 12, 2024**. Troops are not required to place an initial order.

1. Click Orders > Troop Initial Order. The Initial Order screen appears.

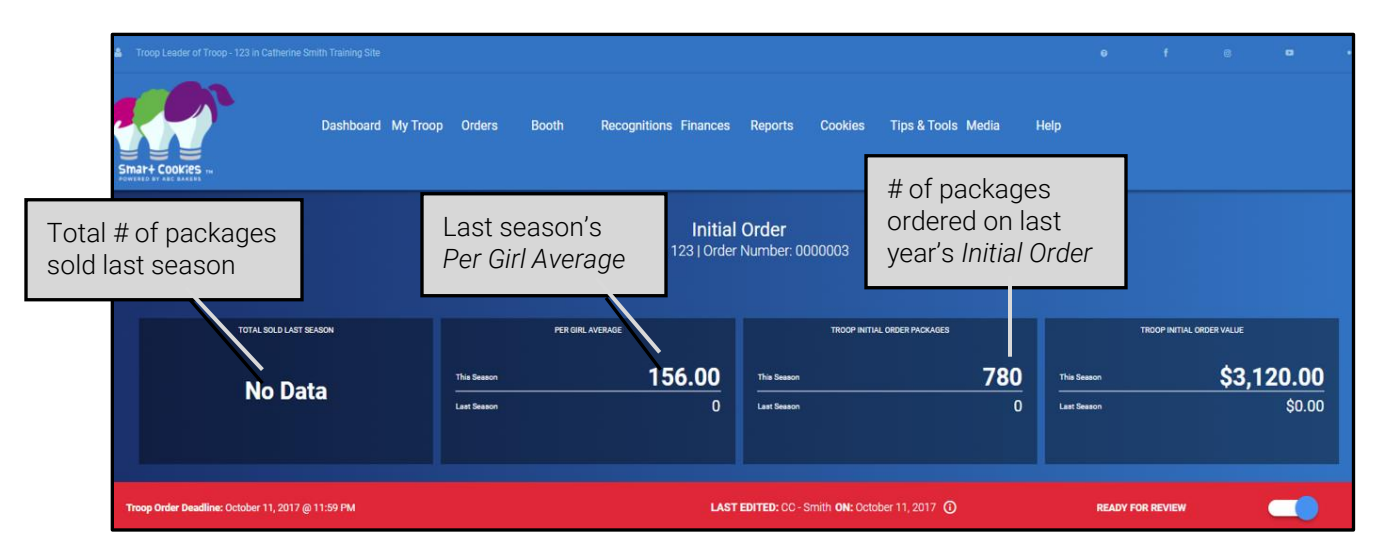

- 2. Verify that Build Order By: Cookies and Measure By: Cases are selected.
- 3. In the **Troop Order** column, enter the number of <u>CASES</u> of each cookie variety that you want to order. Press **Tab** to move from box to box.

A Note: The Initial Order is the <u>only</u> time you will order cookies by the case.

- 4. Enter Order Notes, as desired. For example, enter the pick-up person's name and phone number.
- 5. Re-check the order for accuracy, and then click **Save**. A confirmation message appears, and the **Delivery Station** options are shown below the order.

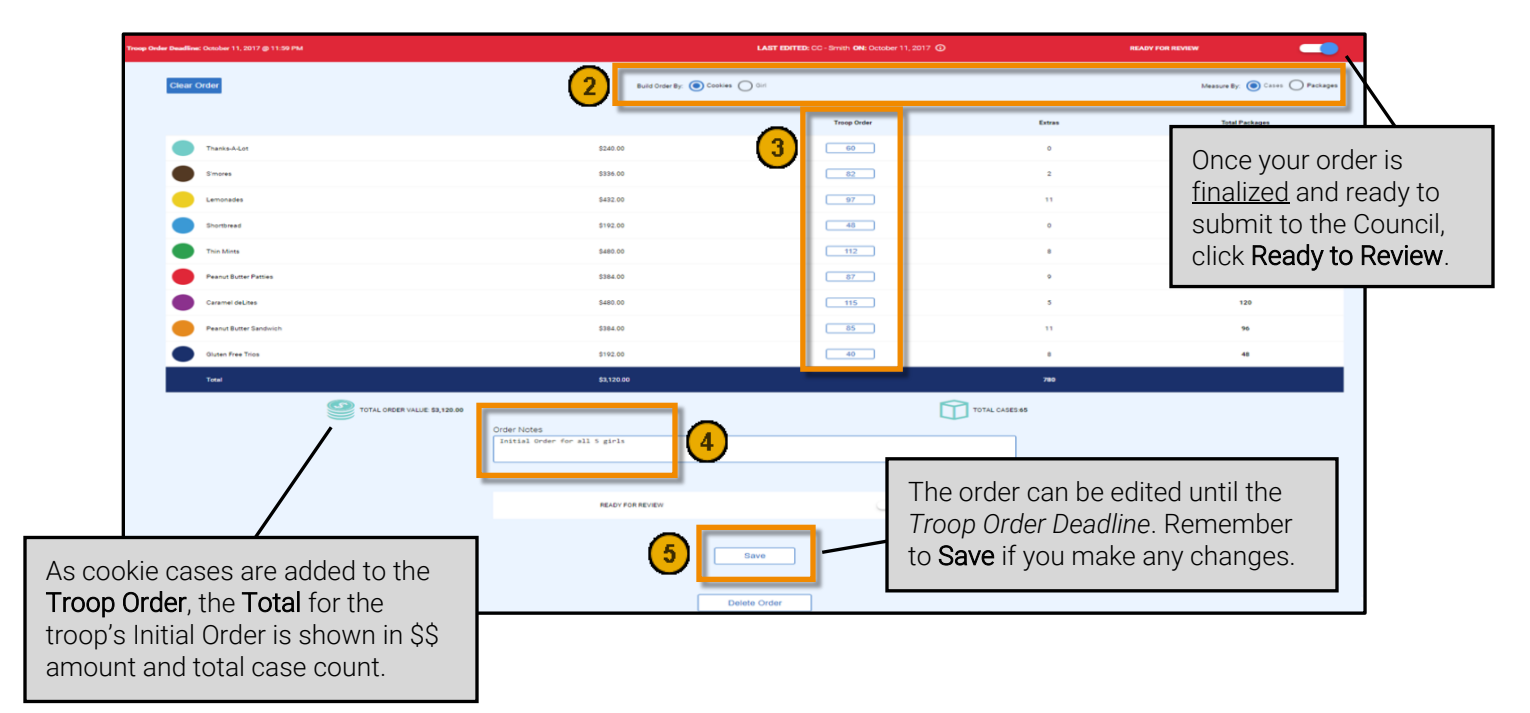

- 6. Select a pickup Location from the pre-populated location(s) assigned by the Council. There may be one or more options available to choose from.
- 7. If the location has a pickup schedule, select from the pre-populated dates and times assigned by the Council. If the scheduling feature does not appear, your PPM will notify you how to sign up for a pickup time.
- 8. Click Save. A confirmation message appears, along with the Delivery Appointment Details.

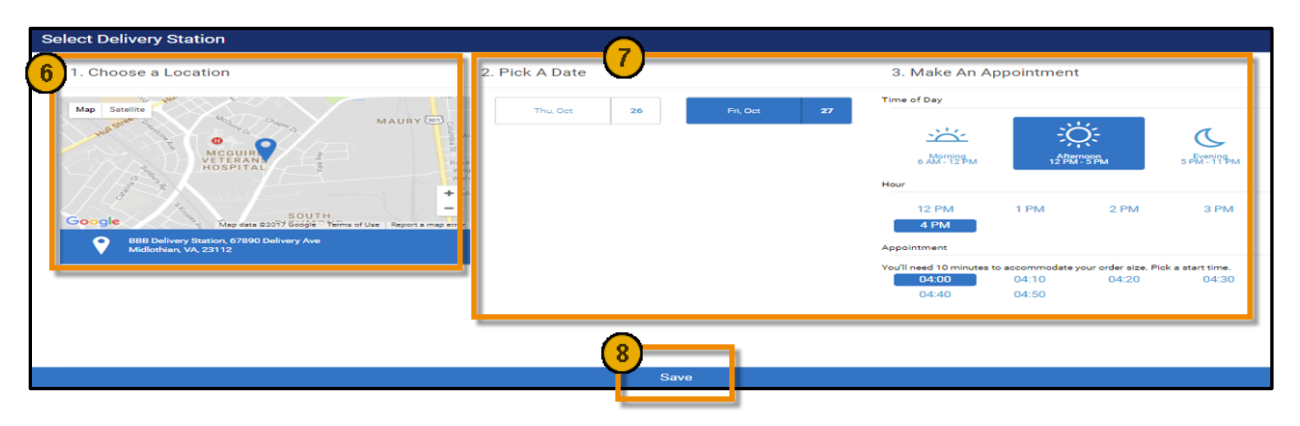

#### **Create a Planned Order**

Placing a Planned Order in SmartCookies is the only way for troops to pick up cookies at a Cookie Cupboard throughout the program. Once the Planned Order is picked up from the Cookie Cupboard, it's converted into a *Cupboard-to-Troop Transfer*. You can view this on the **Orders > Manage Orders > Transfers** tab.

- Important: Troops are allowed <u>one</u> Planned Order per week. You must submit your order for the upcoming week in SmartCookies before 11:30 PM MST on Sunday.
  - 1. Click Orders > Planned Order. The Planned Order screen appears.
  - 2. Select the **Cupboard** where you want to pick up your cookie order. A clickable Google map on the right provides more location details.
  - 3. Click Continue.

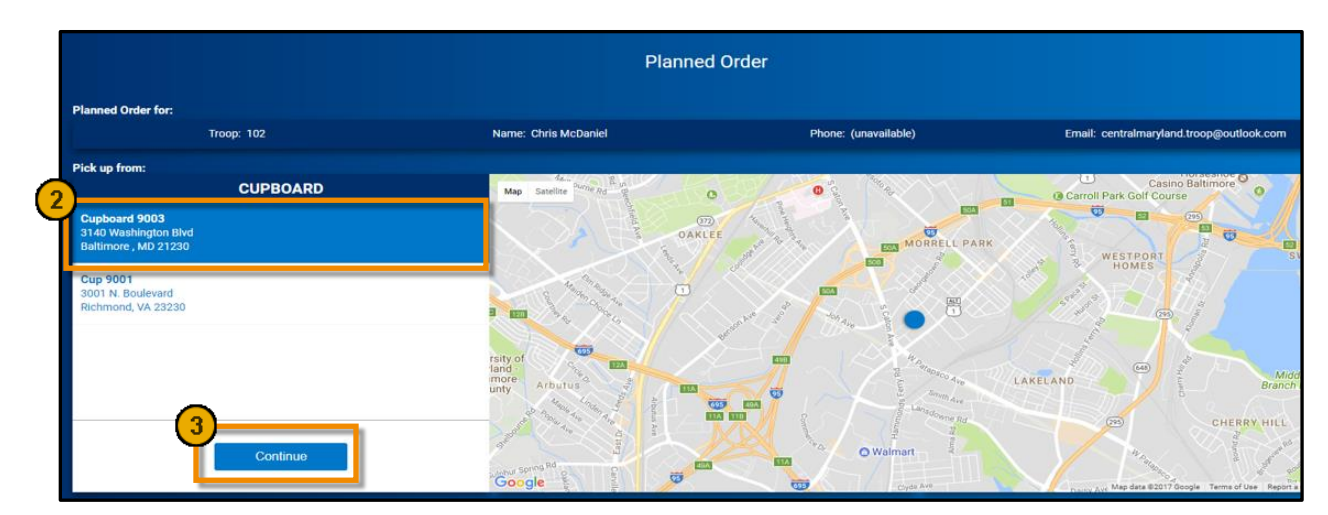

- 4. Select a pickup **Date**, and then click **Continue**. Only the dates that the Cupboard is open appear.
- 5. Select a pickup Time, and then click Save. Only the times that the Cupboard is open appear.
- 6. In the **Packages** column, enter the number of **PACKAGES** of each cookie variety that you want to order.
- 7. Enter Order Notes, as desired. For example, enter the pick-up person's name and phone number.

- 8. Re-check the order for accuracy, and then click **Save**. A confirmation message appears, and the **Planned Order #** is shown at the top of the screen.
- Important: You <u>must</u> contact the Cookie Cupboard Manager to confirm the pickup date/time. This selection does not guarantee an appointment!

|                                                              |                                                    |                                           | Planned Order                |                      |                                                      |                                                                                                    |                         |
|--------------------------------------------------------------|----------------------------------------------------|-------------------------------------------|------------------------------|----------------------|------------------------------------------------------|----------------------------------------------------------------------------------------------------|-------------------------|
| Planned Order for:                                           |                                                    |                                           |                              |                      |                                                      |                                                                                                    |                         |
| L                                                            | Тгоор: 102                                         | Name: Chris McDaniel                      |                              | Phone: (unavailable) | Emsit o                                              | entralmaryland.troop@outlook.com                                                                                |                         |
| Pick up from:                                                | CUPBOARD                                           | (4)                                       | DATE                         | 5                    | п                                                    | ме                                                                                                    |                         |
| Click <b>Edit</b> to pick a<br>different Cupboar<br>ocation. | d Cupboard 9003                                    | Sun<br>Fri                                | October<br>15 Wed<br>20      |                      | 2:00 PM - 3:00 PM<br>4:00 PM - 4:30 PM               | 3:00 PM - 4:00 PM                                                                                               |                         |
|                                                              | 3143 Washington (Bid<br>Bebruce), M3 21230<br>Edit |                                           | Continue                     |                      | \$                                                   | ave                                                                                                    |                         |
| Clear Order                                                  |                                                    |                                           |                              |                      |                                                      | 6                                                                                                    |                         |
|                                                              | Thanks-A-Lot                                       | \$240.00                                  |                              |                      |                                                      | 5                                                                                                    |                         |
|                                                              | \$mores                                            | \$240.00                                  |                              |                      |                                                      | 5                                                                                                    |                         |
|                                                              | Lemonades                                          | \$240.00                                  |                              |                      |                                                      |                                                                                                    |                         |
|                                                              | shortsread<br>This Misso                           | 5240.00                                   |                              |                      |                                                      |                                                                                                    |                         |
|                                                              | Pearut Rutter Patties                              | \$240.00                                  |                              |                      |                                                      |                                                                                                    |                         |
|                                                              | Caramel deLites                                    | \$240.00                                  |                              |                      |                                                      |                                                                                                    |                         |
|                                                              | Peanut Butter Sandwich                             | \$240.00                                  |                              |                      |                                                      | 5                                                                                                    |                         |
|                                                              | Tech (7)                                           | \$1,920.00                                |                              |                      |                                                      | 40                                                                                                    |                         |
|                                                              |                                                    | der Notes                                 |                              |                      | -                                                    | the second second second second second second second second second second second second second second second se |                         |
|                                                              | Ľ                                                  | lanned Onder for Girla Door to Door Onder | 8 and upcoming Booth Events. |                      | The ord<br>the Cou<br>of 11:30<br>night. R<br>make a | der can be edited u<br>uncil designated d<br>O PM MST on Sun<br>Remember to <b>Save</b><br>ny changes.          | unt<br>ea<br>da<br>e if |

## Create a Troop-to-Girl (T2G) Transfer

Troop-to-Girl Transfer is used to transfer troop cookie inventory to a Girl Scout's inventory. By completing this process, the participant assumes financial responsibility for these packages and receives credit toward her reward calculation. Create a T2G Transfer each time you distribute cookies to a Girl Scout.

- **Note:** Wait until the end of the Cookie Program to transfer *Gift of Sharing* cookies to the individual Girl Scouts' inventories. These cookies will be taken either from the troop inventory or a final cupboard order.
  - 1. Click Orders > Transfer Order. The Transfer Order screen appears.
  - 2. In the Type of Transfer dropdown, select Troop to Girl.
  - 3. Service Unit/Troop information is pre-populated in the **From** row. In the **To** row, select the **Girl** receiving the transfer order.
  - 4. Click Apply.

|                  |                         | Transfer Order                              |                 |                    |      |       |
|------------------|-------------------------|---------------------------------------------|-----------------|--------------------|------|-------|
| Trope to Girl    |                         |                                             |                 |                    |      |       |
| SERVICE UNIT 654 |                         |                                             |                 | TROOP 1            | 02   |       |
|                  | Quantity: 2955 Packages | Contact: Chris McDaniel     centralmaryland | d.troop@outlook | k.com              |      |       |
| То:              |                         |                                             |                 |                    |      | Reset |
| SERVICE UNIT     |                         | TROOP                                       |                 |                    | GIRL | ^     |
| Search           | Search                  |                                             |                 | Search             |      |       |
| 654              | 102                     |                                             | ^               | Krista Brock       |      | ^     |
|                  |                         |                                             |                 | Lisa Cohen         |      |       |
|                  |                         |                                             |                 | Mona Griffin       |      |       |
|                  |                         |                                             |                 | Mona Knight        |      |       |
| Q                |                         | Q                                           |                 | Phyllis Dennis     |      |       |
|                  |                         |                                             | (3)             | Shannon Gonzalez   |      |       |
|                  |                         |                                             | <u> </u>        | Shari Phillips     |      |       |
|                  |                         |                                             |                 | Susan Myers        |      |       |
| 4                | *<br>•                  | <u> </u>                                    |                 | Tricia Christensen |      |       |
|                  |                         | 4                                           |                 |                    |      |       |
|                  |                         | Apply                                       |                 |                    |      |       |

- 5. Enter the number of **Packages**, by cookie variety, being transferred to the Girl Scout's inventory.
  - A Note the difference between the columns:
    - **Packages** = Use this option to transfer packages to Girl Scouts with the financial responsibility of the actual number of packages.
    - **Booths Packages** = Use this option to give credit to Girl Scouts for packages already sold at a cookie booth; no financial responsibility changes in this transfer because the money has already been collected.
- 6. Enter **Order Notes**, as desired.
- 7. Re-check the order for accuracy, and then click **Save**. A confirmation message appears, and the **Transfer Order #** is shown at the top of the screen.

|                  | Transfer Order         |                                                                 |                                                    |                                                                                                    |                                                                                                    |                                                             |  |  |  |  |
|------------------|------------------------|-----------------------------------------------------------------|----------------------------------------------------|----------------------------------------------------------------------------------------------------|----------------------------------------------------------------------------------------------------|-------------------------------------------------------------|--|--|--|--|
| TYPE OF TRANSFER |                        |                                                                 |                                                    |                                                                                                    |                                                                                                    |                                                             |  |  |  |  |
| Troop to Girl    | •                      |                                                                 |                                                    |                                                                                                    |                                                                                                    |                                                             |  |  |  |  |
|                  | SERVICE                | UNIT 654                                                        |                                                    | TRO                                                                                                 | KOP 102                                                                                                    |                                                             |  |  |  |  |
|                  |                        | Quantity: 2955 Packages                                         | Contact: Chris McDaniel     centralmaryland.troop@ | outlook.com                                                                                         |                                                                                                    |                                                             |  |  |  |  |
| To:              |                        |                                                                 |                                                    |                                                                                                    |                                                                                                    | Reset                                                       |  |  |  |  |
|                  | SERVICE UNIT 654       | Quantity: 500 Packages                                          | TROOP 102                                          | 1@gmail.com                                                                                         | GIRL Shannon Gonzalez                                                                                        | ~                                                           |  |  |  |  |
|                  |                        |                                                                 |                                                    |                                                                                                    | 0                                                                                                    |                                                             |  |  |  |  |
| Clear Order      |                        |                                                                 |                                                    |                                                                                                    | 5<br>Packages                                                                                                | BOOTHS<br>PACKAGES                                          |  |  |  |  |
|                  | Thanks-A-Lot           | \$40.00                                                         |                                                    |                                                                                                    | 5                                                                                                    | 5                                                           |  |  |  |  |
|                  | Simores                | \$40.00                                                         |                                                    |                                                                                                    | 5                                                                                                    | 5                                                           |  |  |  |  |
| •                | Lemonades              | \$40.00                                                         |                                                    |                                                                                                    | 5                                                                                                    | 5                                                           |  |  |  |  |
|                  | Shortbread             | \$40.00                                                         |                                                    |                                                                                                    | 5                                                                                                    | 5                                                           |  |  |  |  |
|                  | Thin Mints             | \$40.00                                                         |                                                    |                                                                                                    | 5                                                                                                    | 5                                                           |  |  |  |  |
|                  | Peanut Butter Patties  | \$40.00                                                         |                                                    |                                                                                                    | 5                                                                                                    | 5                                                           |  |  |  |  |
|                  | Caramel deLites        | \$40.00                                                         |                                                    |                                                                                                    | 5                                                                                                    | 5                                                           |  |  |  |  |
|                  | Peanut Butter Sandwich | \$40.00                                                         |                                                    |                                                                                                    | 5                                                                                                    | 5                                                           |  |  |  |  |
|                  | Gluten Free Trios      | \$50.00                                                         |                                                    |                                                                                                    | 5                                                                                                    | 5                                                           |  |  |  |  |
|                  | Teads                  | 6 5370.00<br>Order Notes<br>"Fackages" are for Shannon's Door t | to Door sales. The "Booth Packages" are for her    | Booth event this Saturday.                                                                          | 45                                                                                                    | 45                                                          |  |  |  |  |
|                  |                        |                                                                 | 5200                                               | To enter boot<br>accordingly, u<br><b>Divider</b> (which<br><u>approach</u> ) or<br>distribution in | th sales and creatives either the <b>Sn</b><br>n is the <u>recomm</u><br>manually enter to<br>n this column. | dit Girl Scout<br>n <b>art Booth</b><br><u>ended</u><br>the |  |  |  |  |

#### **Create a Reward Order**

All troops must create a Reward Order at the end of the Cookie Program. Even troops that choose to opt-out of rewards must submit an order for specialty patches (as applicable). If you do not create a Reward Order, Girl Scouts will not receive the rewards they worked hard to earn. You may place your Reward Order <u>beginning</u> March 4, 2024. Make sure to submit the order before the deadline!

- Important: Create a Reward Order after all packages the troop purchased have been allocated to the Girl Scouts in SmartCookies, via T2G Transfers. Creating a Reward Order is a one-time process. Once an order is created, as explained in the process below, you will use the Rewards > Manage Recognition Orders tab to review and/or modify rewards orders.
  - 1. Click Rewards > Create Recognition Order.
  - 2. In the Order Type dropdown, select Main. The list of Girl Scouts appears.

| Dashboard My Troop | Ordens Booth Rev | ards Finances Reports Cookie | a Tips & Toola Resources Help          |
|--------------------|------------------|------------------------------|----------------------------------------|
|                    |                  |                              | Recognition Order<br>Troop: 123        |
|                    |                  |                              | der Type<br>Select Recognition Order - |
|                    |                  | 0                            | reop                                   |
|                    |                  |                              |                                        |

3. Click the arrow on the right to review <u>each</u> participant's reward summary. The 🔺 icon indicates an action must be completed for that participant.

|                                     | Recognition Order<br>Troop: 123   Order: 0000006 |                    |            |
|-------------------------------------|--------------------------------------------------|--------------------|------------|
|                                     | Dide Type<br>Mildin                              |                    |            |
| DEADLINE: Murch 22, 2019 @ 11:59 PM | LAST EDITES: Cindy Schafer ON: March 81, 2019    | STATUS: INCOMPLETE |            |
| Son By                              |                                                  | Search             | ٩          |
| Abigail Stephens                    | Packages sold: 117                               |                    | UNREAD 🛕 🔪 |
| 🕰 Amaya Perry                       | Packages sold: 91                                |                    | UNREAD 🛕 > |
| Bella Schafer                       | Packages sold: 721                               |                    | UNREAD 🛕 > |
| Faith Hill                          | Packages sold: 223                               |                    | UNREAD 🛕 > |
| Jane Smith                          | Packages sold: 245                               | QUICKIY SEE Which  | UNREAD 🛕 > |
| C Kerri Connelly                    | Packages sold: 133                               | been reviewed.     | UNREAD 🛕 > |
| Lavendar Petal                      | Packages sold: 102                               |                    | UNREAD 🛕 > |
| Girl five                           | Packages sold: 0                                 |                    | UNREAD >   |

- 4. Click the 📤 icon(s) to select rewards at each level, as necessary.
- 5. Re-check the order for accuracy, and then click **Save** to return to the level page.
- 6. Click **Save** again to finalize the participant's rewards.
- 7. Click Recognition Order to return to the Girl Scout listing.

| Items                                                |    | Ex                                                                                                    | tras                                      |
|------------------------------------------------------|----|----------------------------------------------------------------------------------------------------|-------------------------------------------|
| 1 - 24<br>Packages sold<br>25 - 100<br>Packages sold |    | Click on the <b>Extras</b> tab to see if there<br>are automatically awarded items (e.<br>patches). Some of these items need<br>to be selected to be ordered. | e<br>g.,<br>J                             |
| 101 - 500<br>Packages sold                           |    | Group 2                                                                                                    | 4 <u></u>                                 |
| TEST ONLY Hoodle CM                                  | OR | TEST ONLY Online Patch CM<br>Manual                                                                                                    | ck on the circle to<br>ke your selection. |
|                                                      |    | 5 Save                                                                                                    |                                           |
| < Recognition Order                                  |    | EIIIy cookie                                                                                                    |                                           |

- 8. Once all selections have been made within the Reward Order, click **Rewards > Manage Recognition Orders**.
- 9. As long as all selections are <u>final</u>, click the  $\checkmark$  on the right side to submit the order.
- 10. Click Submit Order.
  - Important: Do not click Submit Order until you are absolutely sure the order is complete. Once you click Submit Order, you cannot make any more entries in the system. If further modifications are needed, you must contact your PSC.

|          | Manage Recognition Orders |                                                                                                    |               |         |        |                            |          |            |               |  |
|----------|---------------------------|----------------------------------------------------------------------------------------------------|---------------|---------|--------|----------------------------|----------|------------|---------------|--|
| 2 Orders |                           | Once all selections have been made,<br>the order shows as <b>Complete</b> . Click<br>the ✓ to submit the order. |               |         |        | Barch<br>Recognition Order |          |            |               |  |
|          | District 🍸                |                                                                                                    | su 🔻 .        | Troop 🔻 | Type 🖤 | Date 🔻                     | Number 🔻 | Status 🔻   |               |  |
|          | Green Farm                |                                                                                                    | Happy Campers | 123     | Early  | September 1, 2018          | 000002   | INCOMPLETE | 0             |  |
| 0        | Green Parm                |                                                                                                    | Happy Campers | 123     | Main   | March 1, 2019              | 0000006  | COMPLETE   | 2 8 ×         |  |
|          |                           |                                                                                                    |               |         |        |                            |          | Ex         | port to Excel |  |

#### Request a Council-Scheduled First Come-First Served (FCFS) Cookie Booth

Troops may begin submitting requests for Council-scheduled cookie booths in SmartCookies beginning **January 19, 2024** at **06:00 AM CST**. These booths are available on a first-come-first-serve basis.

- 1. Click Booth > Schedule Booths.
- 2. Select the desired **Booth** location. A clickable Google map on the right provides more location details.

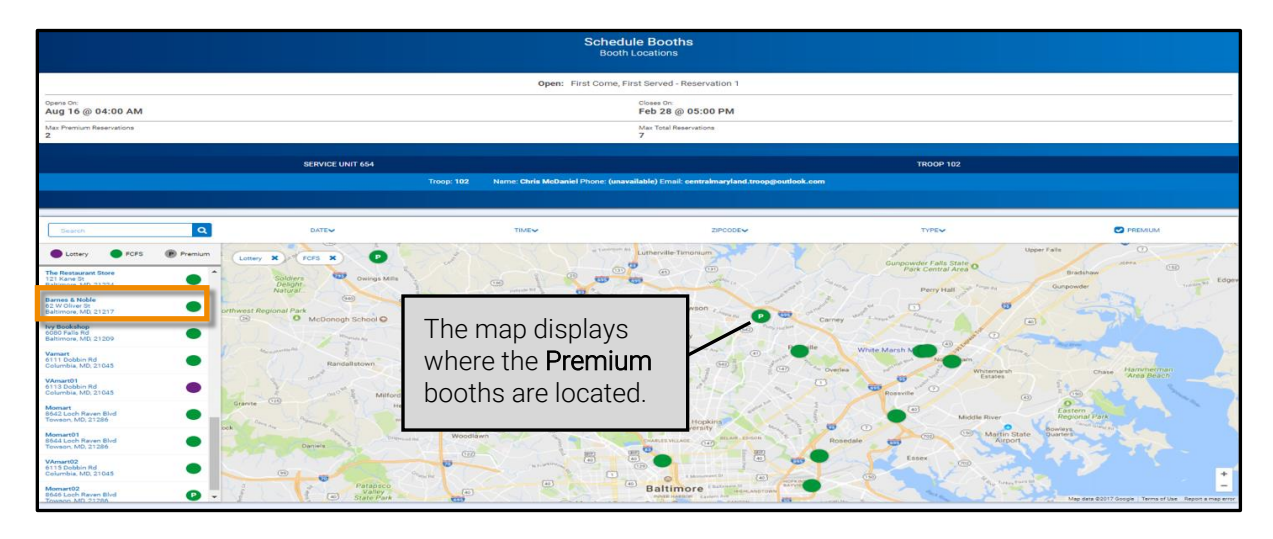

- 3. Select a Month. Available dates are highlighted.
- 4. Select an available **Date**. Appointment time slots appear below.
- 5. Select an Appointment Time.
- 6. Click Save. The following confirmation message appears: You have successfully requested this FCFS Booth.

|                                                                                                    |                                                                                                    | 5                                                           | Booth Locations                 |                          |                                      |                       |
|----------------------------------------------------------------------------------------------------|----------------------------------------------------------------------------------------------------|-------------------------------------------------------------|---------------------------------|--------------------------|--------------------------------------|-----------------------|
|                                                                                                    |                                                                                                    | Open: First                                                 | Come, First Served - Reservatio | on 1                     |                                      |                       |
| Opens On:<br>Aug 16 @ 04:00 AM                                                                                                    |                                                                                                    |                                                             | Closes On:<br>Feb 28 @ 05:00 P  | м                        |                                      |                       |
| Max Premium Reservations<br>2                                                                                                    |                                                                                                    |                                                             | Max Total Reservations<br>7     |                          |                                      |                       |
| Troop: 102                                                                                                    | Na                                                                                                    | ame: Chris McDaniel                                         | Phone: (unavail                 | able)                    | Email: centralmaryland.tro           | oop@outlook.com       |
| Booth Location                                                                                                    |                                                                                                    |                                                             |                                 |                          |                                      |                       |
| Dobbin Cent                                                                                                    | VAmart02<br>6115 Dobbin Rd<br>Columbia, MD, 21045                                                                                                    |                                                             |                                 |                          |                                      |                       |
| Guip data 2017 Google Terms of Use Rep                                                                                                    | ort a map error                                                                                                    |                                                             |                                 |                          |                                      |                       |
| 1. Select an available time for FC                                                                                                    | int a map error                                                                                                    |                                                             |                                 |                          |                                      |                       |
| Star Sale 2017 Google Terms of Use Rep                                                                                                    | ort a map error<br>IFS<br>January                                                                                                    |                                                             |                                 |                          | February                             | _                     |
| Chipstell 92017 Google Terms of Use Rep<br>1. Select an available time for FC                                                                                                    | FS<br>January<br>M                                                                                                    | т                                                           |                                 | т                        | February                             | 4                     |
| Select an available time for FC                                                                                                    | FS<br>January<br>M<br>1                                                                                                    | Т<br>2                                                      | w                               | т<br>4                   | February<br>F<br>5                   | 4                     |
| Support from a time for FC                                                                                                    | PS<br>January<br>M<br>1<br>0                                                                                                    | Т<br>2<br>9                                                 | <b>w</b><br>a<br>10             | T<br>4<br>11             | February<br>F<br>5<br>12             | 4                     |
| Stabilitizant anno 1997 anno 2007 anno 2007 anno 2 | PS<br>January<br>M<br>1<br>0<br>15                                                                                                    | т<br>2<br>9<br>16                                           | w<br>a<br>10<br>17              | T<br>4<br>11<br>18       | Pebruary<br>F<br>5<br>12<br>19       | 4<br>•<br>•<br>•<br>• |
| Staffinit(Sentrative) Terme at Low Report<br>1. Select an available time for FC<br>9<br>7<br>14<br>21                                                                                                    | FS<br>January<br>M<br>1<br>15<br>15<br>22                                                                                                    | т<br>2<br>9<br>16<br>23                                     | w<br>a<br>10<br>17<br>24        | T<br>4<br>11<br>18<br>25 | February<br>F<br>5<br>12<br>19<br>26 | 4<br>13<br>20<br>27   |
| Select an available time for PC S S T 14 21 20                                                                                                    | FS Jenuary<br>1<br>1<br>1<br>1<br>1<br>1<br>2<br>2<br>20<br>                                                                                                    | T<br>2<br>9<br>16<br>23<br>30                               | w<br>9<br>10<br>17<br>24<br>31  | T<br>4<br>11<br>18<br>25 | February<br>F<br>5<br>12<br>19<br>26 | 4 .<br>13<br>20<br>27 |
| Select an available time for PC<br>Select an available time for PC<br>7<br>14<br>21<br>28<br>2. Select an appointment time                                                                                                    | FS January<br>1<br>1<br>1<br>1<br>1<br>1<br>1<br>2<br>2<br>2<br>3<br>1<br>1<br>2<br>2<br>3<br>1<br>1<br>1<br>2<br>2<br>3<br>1<br>1<br>1<br>1<br>1<br>1<br>1<br>1<br>1<br>1<br>1<br>1<br>1 | Т<br>2<br>9<br>16<br>23<br>30                               | W<br>a<br>10<br>17<br>24<br>31  | T<br>4<br>11<br>18<br>25 | February<br>F<br>5<br>12<br>19<br>26 | 4 °<br>13<br>20<br>27 |
| S S S Select an available time for PC S S S S S S S S S S S S S S S S S S                                                                                                    | FS         January           M         1           1         0           15         22           29         29           200 FM         1200 FM-0200 FM         0200                      | Т<br>2<br>9<br>16<br>23<br>30<br>РМ-0400 РМ 0400 РМ 0400 РМ | w<br>a<br>10<br>17<br>24<br>31  | T<br>4<br>11<br>18<br>25 | February<br>F<br>5<br>12<br>19<br>26 | 4 °<br>13<br>20<br>27 |

Go to the **Booth** > **My Reservations** tab to view all booth details or delete a booth reservation, if necessary. If you cancel a booth shift, notify your PPM at least **two days in advance** of your scheduled shift.

|                                                                | Dashboard My Troop                                                                                        | Orders Bo<br>Sc                                     | oth Recognitions Finances<br>hedule Booths<br>y Reservations | Reports Cookies                                                                                                    | Tips & Tools Media                                                                                                    | Help                |                                         |                                                                       |                                           |  |
|----------------------------------------------------------------|----------------------------------------------------------------------------------------------------|-----------------------------------------------------|--------------------------------------------------------------|----------------------------------------------------------------------------------------------------|----------------------------------------------------------------------------------------------------|---------------------|-----------------------------------------|-----------------------------------------------------------------------|-------------------------------------------|--|
|                                                                |                                                                                                    | Tri                                                 | oop Secured Booths<br>Jout Booth Sales                       | Troop Booth                                                                                                    | h Reservations                                                                                                    |                     |                                         |                                                                       |                                           |  |
| Lottery                                                        |                                                                                                    | First Come, Fir                                     | st Served (FCFS)                                             |                                                                                                    | Troop Secured                                                                                                    |                     |                                         | Council Reservations                                                  |                                           |  |
| Premium Wins 0<br>Premium Wins Max 0                           |                                                                                                    | Premium Reservations<br>Premium Reservations        | 2<br>Max 2                                                   |                                                                                                    | Approved D                                                                                                    |                     |                                         | Premium 0                                                             |                                           |  |
| Total Wins 0<br>Total Wins Max 0                               |                                                                                                    | Total Reservations 9                                |                                                              |                                                                                                    | Denied 0                                                                                                    |                     |                                         | Total 0                                                               |                                           |  |
| Requests 0<br>Requests Max 0                                   |                                                                                                    | Total Meservations Ma                               |                                                              |                                                                                                    | Pending 2                                                                                                    |                     |                                         |                                                                       |                                           |  |
| Show Results                                                   |                                                                                                    | Show I                                              | Results                                                      |                                                                                                    | Show Results                                                                                                    |                     |                                         | Show Results                                                          |                                           |  |
| is section shov<br>FS booth reser<br>op has made.              | vs how many<br>vations your                                                                               | ICE UNIT 654                                        | Troop: 102 Name: C                                           | hris McDaniel Phone: (unav                                                                                                    | silable) Email: centralmaryla                                                                                                    | d.troop@cutlook.com | To ca<br>the <b>H</b> a<br><b>Reser</b> | ncel a booth reserva<br>amburger icon > Clic<br>vation > Click Delete | tion: Click<br>k <b>Remov</b><br>Forever. |  |
|                                                                | datana and another changes a concernee                                                                    | arations 🖌                                          | Booths left to distribute                                    |                                                                                                    |                                                                                                    |                     |                                         |                                                                       |                                           |  |
| STORE                                                          | ADDRESS 🔫                                                                                                 | CITY 🖷                                              | ZIP CODE 🛛 🔻                                                 | DATE V                                                                                                    | TIME 🔻                                                                                                    | PREMIUM 🔫           | туре 🛛                                  | STATUS T QTY SOLD                                                     | TOTAL \$                                  |  |
| STORE<br>Momart02                                              | ADDRESS T                                                                                                 | CITY 🔫                                              | ZIP CODE 🔫                                                   | DATE T                                                                                                    | TIME T                                                                                                    | PREMIUM 🐨           | TYPE T                                  | STATUS TO CITY SOLD                                                   | TOTAL S                                   |  |
| STORE<br>Momarto2<br>Chiclo-FII-A                              | ADDRESS V<br>8646 Loch Raven Blvd<br>10973 Johns Hopkins Rd.                                              | CITY Towson                                         | 212 CODE T                                                   | DATE 7<br>Jan 20 10<br>Peb 20 06                                                                                               | TIME V<br>200 AM - 12:00 PM<br>5:00 PM - 06:30 PM                                                                                    | PREMIUM T           | TYPE W<br>PCPS<br>PCPS                  | r status ⊽ qty sold<br>≎                                              | TOTAL S                                   |  |
| STORE<br>Momart02<br>Chick-FI-A<br>Boscor's                    | ADDRESS V<br>8646 Loch Raven Bivd<br>10975 Johns Hopkins Rd.<br>White Marsh Mail                          | Crty V<br>Towson<br>Laure!<br>White Marsh           | 21286<br>20723<br>21226                                      | DATE         T           Jan 20         10           Feb 20         06           Jan 20         10                             | TIME         T           200 AM - 12:00 PM            8:00 PM - 06:30 PM            2:00 AM - 02:00 PM                               | PREMIUM T           | TYPE V<br>FCFS<br>FCFS<br>FCFS          | STATUS TO OPYSOLO                                                     | TOTAL \$                                  |  |
| STORE<br>Monarts2<br>Chick-Fi-A<br>Boscov's<br>Farmer's Market | ACCRESS V<br>8646 Loch Raven Bivol<br>10973 Johns Hopekna Ra.<br>White Marsh Mail<br>12165 Candovile Pixe | CITY Towson<br>Laurel<br>White Marsh<br>Clarksville | 212 CODE 🔍                                                   | DATE         Y           Jan 20         10           Peb 20         06           Jan 20         10           Jan 21         10 | TIME         V           200 AM - 12:00 PM            8:00 PM - 06:30 PM            2:00 AM - 02:00 PM            2:00 AM - 02:00 PM | PREMIUM             | TYPE T<br>FCFS<br>FCFS<br>FCFS<br>FCFS  | e status e an sou<br>o<br>Esen Detaits Sner Sour Divier Ren           | TOTAL \$                                  |  |

#### **Request a Troop-Secured Cookie Booth**

When troops make their own cookie booth arrangements, they must enter their troop-secured booth details in SmartCookies. This ensures inventory is available at the Cookie Cupboards, allows for credit card payments through *Digital Cookie*, and promotes the booth on the Booth Locator (<u>www.GirlScoutsNebraska.org</u>).

- 1. Click Booth > Troop Secured Booths.
- 2. Enter **Booth Information** in the **Address** section.
- 3. Check the **Booth Permission** box to give the Council permission to assign another troop to this location in the event that the requesting troop is unable to attend the booth.
- 4. Provide any additional information for the Council to review in the **Booth Notes** field.
- 5. Click Save.

|   |                                                                                                    | Request Tr                                                                                             | Troop Secured Booth                                            |  |
|---|----------------------------------------------------------------------------------------------------|----------------------------------------------------------------------------------------------------|----------------------------------------------------------------|--|
| C | в                                                                                                    | ooth Information                                                                                       | Appointment Times                                              |  |
| • | Address  Ver Naw  Chrissys Pet Store  Carsesys Pet Store  Ver Store  Ver Store  Ver Store  Comparison  Comparison | <b>Troop Contact</b><br>information defaults to<br>the system user who is<br>entering the information. | Location Contact<br>information is optional.                   |  |
|   |                                                                                                    | Booth Notes<br>This Booth has high traffic on saturdays between                                        | een 10-2. Owner would like to have the girls during this time. |  |

Girl Scouts Spirit of Nebraska - www.GirlScoutsNebraska.org

6. Click Request Appointment Time.

|                                                                                                    | Request Troop Secured Booth                                                  |                   |  |  |  |  |  |  |
|----------------------------------------------------------------------------------------------------|------------------------------------------------------------------------------|-------------------|--|--|--|--|--|--|
| Booth Information                                                                                                    |                                                                              | Appointment Times |  |  |  |  |  |  |
| Chrissy's Pet Store<br>Midiothian Village Shopping Center<br>1234 Midiothian Village Parkvay<br>Midiothian (V. 23112 |                                                                              |                   |  |  |  |  |  |  |
|                                                                                                    | Please request appointment times for your booth.<br>Request Appointment Time |                   |  |  |  |  |  |  |

- 7. Select the **Date**, **Start Time**, and **End Time** of the booth.
- 8. Click Save.

| ick a | Date |    |           |    |    |    | 2. Pick your app | pointment time |
|-------|------|----|-----------|----|----|----|------------------|----------------|
| <     |      | 0  | ctober 20 | 17 |    | >  | Start time       |                |
| s     | м    | т  | W         | т  | E  | s  | () AM            | O PM           |
| 1     | 2    | 3  | 4         | 5  | 6  | 2  | 10:00            | ۲              |
| 8     | 9    | 10 | 11        | 12 | 13 | 14 | End time         |                |
| 5     | 16   | 17 | 18        | 19 | 20 | 21 | O AM             | O PM           |
| ŝ     | 28   | 24 | 25        | 26 | 27 | 29 | 12:00            | •              |
| 9     | 30   | 31 |           |    |    |    | -                |                |

- 9. Click Request Troop Secured Booth to request multiple dates and timeslots (repeat steps 6 8), if needed, after each appointment is saved.
- 10. Click Go to Troop Reservations to view and confirm requests.

|                                                                                                    |               |                   | Req                  | uest Troop Sec | ured Booth                 |                   |                         |    |
|----------------------------------------------------------------------------------------------------|---------------|-------------------|----------------------|----------------|----------------------------|-------------------|-------------------------|----|
|                                                                                                    |               | Booth Information |                      |                |                            | Appointment Times |                         |    |
| Chrissy's Pet Store<br>Midiothian Village Shopping<br>1234 Midiothian Vilage Park<br>Midiothian, VA 23112 | Center<br>way |                   |                      |                |                            |                   |                         |    |
|                                                                                                    |               |                   |                      |                |                            |                   | Request Appointment Tim | ne |
|                                                                                                    |               |                   | TIME                 |                |                            |                   |                         |    |
|                                                                                                    | 2017-10-07    |                   | 10:00 AM - 12:00 PM  |                | PENDING                    | Edit              | Delete                  |    |
|                                                                                                    | 2017-10-07    |                   | 12:00 PM - 2:00 PM   |                | PENDING                    | Edit              | Delete                  |    |
|                                                                                                    |               | (                 | Go to Troop Reservat | ions           | equest Troop Secured Booth | )                 |                         |    |

All cookie booth requests are reviewed by your PPM within 2 business days. An acknowledgement is emailed to the troop contact entered in SmartCookies. If a cookie booth is declined for any reason, you will be contacted by the PPM. Remember, if you cancel a booth shift, notify your PPM at least two days in advance of your scheduled shift.

| imar+ Cookies                                                    | Dashboard My Tr                 | roop Orders Bo                                     | th Recognitions F                                    | inances Reports          | Cookies Tips & Tools Media          | Help                      |               |              |            |          |       |
|------------------------------------------------------------------|---------------------------------|----------------------------------------------------|------------------------------------------------------|--------------------------|-------------------------------------|---------------------------|---------------|--------------|------------|----------|-------|
| 999980 97 ANI AAADA                                              |                                 | My<br>Tre<br>Ab                                    | Reservations<br>op Secured Booths<br>out Booth Sales | Тгоор                    | Booth Reservations                  |                           | Once          | the rec      | luest is a | annrov   | /ed i |
| Lottery<br>Premium Wins 0<br>Premium Wins Max 0                  |                                 | First Cor Bo<br>Premium Res Act<br>Premium Res Pro | ths: The "No-Delivery" Co<br>ivities<br>motion       | iokie Sale               | Troop Secured                       |                           | the C         | ouncil,      | the stati  | us cha   | nge   |
| Total Wine O<br>Total Wine Max O<br>Requests O<br>Requests Max O |                                 | Total Reservat                                     | th Sale Checklist                                    |                          | Denied 0<br>Pending 1               |                           | from          | Pendin       | g to App   | roved    | •     |
| Show Results                                                     |                                 | Show F                                             | osulta                                               |                          | Show Results                        |                           |               | Show Results |            |          |       |
|                                                                  |                                 | SERVICE UNIT 654                                   | Tmon: 102                                            | Name: Chris McDaniel Phi | one (unwailable) Frail: centralmard | and transitional look com | TROOP         | 102          |            |          |       |
|                                                                  |                                 |                                                    |                                                      |                          |                                     |                           |               |              |            |          |       |
| 10 Results                                                       |                                 |                                                    |                                                      |                          |                                     |                           | Search        |              |            |          | ۹     |
| Show Confirmed Reserv                                            | ations Show Pending or Denied   | Reservations                                       | Booths left to distribute                            |                          |                                     |                           |               |              |            |          |       |
| STORE                                                            | ADDRESS T                       | ατγ 🔻                                              | ZIP CODE T                                           | DATE T                   | TIME 🔻                              | PREMIUM 1                 | т түре т      | STATUS 🔻     | QTY SOLD   | TOTAL \$ |       |
| VAmart02                                                         | 6115 Dobbin Rd                  | Columbia                                           | 21045                                                | Jan 06                   | 10:00 AM - 12:00 PM                 |                           | FCFS          |              | 0          | 0        | 1     |
| Momart02                                                         | 8646 Loch Raven Bivd            | Towson                                             | 21286                                                | Jan 20                   | 10:00 AM - 12:00 PM                 | ~                         | FCFS          |              | 0          | 0        | 1     |
| Chick-Fil-A                                                      | 10975 Johns Hopkins Rd.         | Laurel                                             | 20723                                                | Feb 20                   | 06:00 PM - 06:30 PM                 | ~                         | FCFS          |              | ٥          | 0        | 1     |
| Boscov's                                                         | White Marsh Mail                | White Marsh                                        | 21236                                                | Jan 20                   | 10:00 AM - 02:00 PM                 |                           | FCFS          |              | 0          | 0        | 1     |
| Farmer's Market                                                  | 12165 Clarksville Pike          | Clarksville                                        | 21029                                                | Jan 21                   | 10:00 AM - 02:00 PM                 |                           | FCFS          |              | 0          | 0        | 1     |
| Applebee's                                                       | 6798 Reisterstown Rd            | Baltimore                                          | 21215                                                | Jan 20                   | 04:00 PM - 07:00 PM                 |                           | rcrs          |              | ٥          | 0        | 1     |
| Giant                                                            | 573 Ritchie Highwy              | Severna Park                                       | 21146                                                | Jan 20                   | 10:00 AM - 02:00 PM                 |                           | FCFS          |              | 0          | 0        | 1     |
| Ukrops                                                           | 8640 Pulaski Highway            | Rosedale                                           | 21237                                                | Jan 20                   | 12:00 PM - 02:00 PM                 |                           | FCFS          |              | 0          | 0        | 1     |
| Cabelas                                                          | 10051 Franklin Square Drive     | Nottingham                                         | 21236                                                | Feb 06                   | 12:30 PM - 01:00 PM                 |                           | FCFS          |              | 0          | 0        |       |
| Chrissy's Pet Store                                              | 1234 Midlothian Village Parkway | Midlothian                                         | 23112                                                | Oct 07                   | 10:00 AM - 12:00 PM                 |                           | TROOP_SECURED | PENDING      | 0          | 0        |       |

#### Use the Smart Booth Divider to Distribute Cookies

Troops can use the Smart Booth Divider to enter booth sales/distribute cookies quickly and easily to multiple Girl Scouts. Complete this process after each cookie booth.

- 1. Click Booth > My Reservations. All booths assigned to the troop appear.
- 2. Find the appropriate booth in the list and click the *icon*.
- 3. Click Smart Booth Divider.

|                                      |                             |                                                |                  | Tro      | oop Booth Reservations |                   |          |                      |                                  |                       |     |
|--------------------------------------|-----------------------------|------------------------------------------------|------------------|----------|------------------------|-------------------|----------|----------------------|----------------------------------|-----------------------|-----|
| Lottery                              |                             | First Come, Fir                                | at Served (FCFS) |          | Troop Secured          |                   |          | Council Reservations |                                  |                       |     |
| Premium Wins 0<br>Premium Wins Max 0 |                             | Premium Reservations<br>Premium Reservations   | 2<br>Max 2       |          | Approved 0             |                   |          | Premium 0            |                                  |                       |     |
| Total Wins 0<br>Total Wins Max 0     |                             | Total Reservations 9<br>Total Reservations Max |                  |          |                        |                   |          |                      |                                  |                       |     |
| Responsts 0<br>Responsts Max 0       |                             |                                                |                  | Click th | o Pootho L             | oft to Dia        | tributo  |                      |                                  |                       |     |
| Show Results                         |                             | Show Res.                                      | da .             | CIICK LI |                        |                   | lindule  | Show Results         |                                  |                       |     |
|                                      |                             | SERVICE UNIT 654                               |                  | box to s | show all bo            | oths for <b>\</b> | which yo | u 📃                  |                                  |                       |     |
|                                      |                             |                                                |                  | oon roo  | ord coloc              |                   | ,        |                      |                                  |                       |     |
|                                      |                             |                                                |                  | Carriec  | ulu sales.             |                   |          |                      |                                  |                       |     |
| 11 Deculte                           |                             | /                                              |                  |          |                        |                   |          |                      |                                  |                       | 0   |
| Sher Confirmed Basers                | tions Pandian or Panied B   | Reservations                                   | fatrib-da        |          |                        |                   |          |                      |                                  |                       |     |
| STORE                                | ADDRESS T                   |                                                | ZIP CODE         | T DATE T |                        | PREMIUM           | TYPE 🔻   | STATUS               | T OTY SOLD                       | TOTAL S               |     |
| Momart02                             | 8646 Loch Raven Blvd        | Towson                                         | 21286            | Jan 20   | 10:00 AM - 12:00 PM    | ~                 | rcrs     |                      | •                                | 0                     |     |
| Chick-Fil-A                          | 10975 Johns Hopkins Rd.     | Laurel                                         | 20723            | Feb 20   | 06:00 PM - 06:30 PM    | ~                 | FCFS     |                      | 0                                | 0                     | 1   |
| Boscov's                             | White Marsh Mall            | White Marsh                                    | 21236            | Jan 20   | 10:00 AM - 02:00 PM    |                   | FCFS     |                      | ۰                                | 0                     | 1   |
| Farmer's Market                      | 12165 Clarksville Pike      | Clarksville                                    | 21029            | Jan 21   | 10:00 AM - 02:00 PM    |                   | FCFS     |                      | ° 👝                              | 0                     | 1   |
| Applebee's                           | 6798 Reisterstown Rd        | Baltimore                                      | 21215            | Jan 20   | 04:00 PM - 07:00 PM    |                   | FCFS     |                      | · (3)                            | 0                     | 1   |
| Giant                                | 573 Ritchie Highwy          | Severna Park                                   | 21146            | Jan 20   | 10:00 AM - 02:00 PM    |                   | FCFS     |                      |                                  | _                     |     |
| Ukrops                               | 8640 Pulaski Highway        | Rosedale                                       | 21237            | Jan 20   | 12:00 PM - 02:00 PM    |                   | FCFS     |                      | Booth Details Smart Booth Divide | er Remove Reservation | . 1 |
| Cabelas                              | 10051 Franklin Square Drive | Nottingham                                     | 21236            | Feb 06   | 12:30 PM - 01:00 PM    |                   | FCFS     |                      |                                  | _                     | _   |

- 4. Enter the number of **Packages** sold, by variety, during the booth sale.
  - Note: In this grid, CShare is used for Gift of Sharing donations for cookies to be donated by the Council (not the troop), GFT is the Gluten Free Caramel Choc Chip Cookie, and Tracked CS is used to give the participants GOS credit towards the Cookie Share patch but does not give them credit for the actual packages donated. For the Tracked CS, packages donated can either be included in the total packages distributed in this grid or can be done as a T2G transfer at the end of the Cookie Program using leftover troop inventory.
- 5. Click Save and Distribute Sales. The Select Troop Girls box appears.

|                                                                                                    |         |           |                                   | Sn                    | nart Booth Divi<br>Distributed Sales | der                  |          |     |                           |            |
|----------------------------------------------------------------------------------------------------|---------|-----------|-----------------------------------|-----------------------|--------------------------------------|----------------------|----------|-----|---------------------------|------------|
| Booth Summary (Pac<br>Ukrops<br>8640 Pulaski Highway<br>Rosedale MD, 21237<br>Saturday, Jamuary 20<br>12:00 PM - 02:00 PM | :kages) |           | Tea<br>You MUST distribute all th | al Left to Distribute | <b>19</b> .                          | Total Distribu       | ted      |     | Total Bold<br>O<br>\$0.00 |            |
| 4 rAl                                                                                                    | TAL     | ылг<br>25 | LEM 20                            | 58<br>11              | тм<br>27                             | рвр<br>16            | ср<br>22 | PBS | GFT<br>8                  | TRACKED CS |
|                                                                                                    |         |           |                                   | Save and Go Back      | Save                                 | and Distribute Sales | 6        |     |                           |            |

- 6. Click the box to the right of each Girl Scout who attended the booth sale.
- 7. Once all Girl Scouts are selected, click **Continue**. A grid appears below.

| Select Troop Girls                                                                 | ×        |
|------------------------------------------------------------------------------------|----------|
| Select Girls from your Troop to distribute the cookies sold during the booth sale. |          |
| Search                                                                             | <u>.</u> |
| Lisa Cohen                                                                         |          |
| Mona Griffin                                                                       |          |
| Mona Knight                                                                        |          |
| Phyllis Dennis                                                                     |          |
| Shannon Gonzalez                                                                   |          |
| Shari Phillips                                                                     |          |
| Susan Myers                                                                        |          |
| Tricia Christensen                                                                 |          |
| Cancel Continue                                                                    |          |

- 8. Click individual cells to manually distribute the remaining packages (**Packages Left to Distribute**) to the Girl Scouts. When all leftover packages have been distributed, the red indicator disappears and shows a zero (0) balance.
- 9. Click Save. The following confirmation message appears: You have successfully distributed the packages sold to troop girls; T2G, Virtual Cookie Share transactions were created, and Tracked Cookie Share.

| oop Reservations                                                                                                    |                                                                                                    |                                                                                                    |                                                                                                    | Sma                                                                                                    | art Booth Divide<br>Distributed Sales                                                                                                    | r                                                                                                    |                     |                                                                  |                                                         |                                                                   |
|----------------------------------------------------------------------------------------------------|----------------------------------------------------------------------------------------------------|----------------------------------------------------------------------------------------------------|----------------------------------------------------------------------------------------------------|----------------------------------------------------------------------------------------------------|----------------------------------------------------------------------------------------------------|----------------------------------------------------------------------------------------------------|---------------------|------------------------------------------------------------------|---------------------------------------------------------|-------------------------------------------------------------------|
| <b>h Summary (</b> Packages)                                                                                                    | )                                                                                                    |                                                                                                    |                                                                                                    |                                                                                                    |                                                                                                    |                                                                                                    |                     |                                                                  |                                                         |                                                                   |
| ulaski Highway<br>ale MD, 21237<br>ay, Jenuary 20                                                                                              |                                                                                                    |                                                                                                    | 1                                                                                                    | 3                                                                                                    |                                                                                                    | 15                                                                                                    | 5                   |                                                                  | 168                                                     |                                                                   |
| M-0200 PM                                                                                                    |                                                                                                    |                                                                                                    | You MUST distribute all the packs                                                                                                    | kages sold to the girls in your troop.                                                                                                    |                                                                                                    |                                                                                                    |                     |                                                                  | \$680.00                                                |                                                                   |
| Cithare<br>5                                                                                                    | 15                                                                                                    | змя<br>25                                                                                                    | 20<br>20                                                                                                    | so<br>11                                                                                                    | TM<br>27                                                                                                    | PBP<br>16                                                                                              | 22                  | Pas<br>19                                                        | GET<br>8                                                | TRACKED CS                                                        |
|                                                                                                    |                                                                                                    |                                                                                                    |                                                                                                    | Cancel Distributio                                                                                                    | n Edi                                                                                                    | Booth Sales                                                                                            |                     |                                                                  |                                                         | Þ                                                                 |
|                                                                                                    |                                                                                                    |                                                                                                    |                                                                                                    |                                                                                                    |                                                                                                    |                                                                                                    | The                 | Girl Scout                                                       | s selected                                              | annaar i                                                          |
|                                                                                                    |                                                                                                    |                                                                                                    |                                                                                                    |                                                                                                    |                                                                                                    |                                                                                                    |                     |                                                                  |                                                         |                                                                   |
| 5 Girls                                                                                                    |                                                                                                    |                                                                                                    | _                                                                                                    |                                                                                                    |                                                                                                    | /                                                                                                    |                     | n with eac                                                       | h cookie v                                              | appear i<br>variety Tl                                            |
| 5 Girls                                                                                                    |                                                                                                    |                                                                                                    | 8                                                                                                    |                                                                                                    |                                                                                                    |                                                                                                    | alon                | g with eac                                                       | h cookie v<br>ally divider                              | appear i<br>ariety. Tl                                            |
| 5 Girls<br>GIRL NAME COlver<br>Faye Hill 1                                                                                                    | re TAL SMR                                                                                                    |                                                                                                    | 8 TM PBP                                                                                                    | P CO PBS                                                                                                    | GFT TRAVE                                                                                                    | ICS PACKAGES                                                                                           | alon                | g with eac<br>automatic                                          | h cookie v<br>ally divide                               | appear i<br>variety. Tl<br>d the pac                              |
| 5 Girls                                                                                                    | re TAL SMR<br>3 5                                                                                                    | LEM 2<br>4 2                                                                                                    | 8 TM Per<br>5 3<br>5 3                                                                                                    | P CO P65<br>4 3                                                                                                    | 0f7 TB/r d<br>1 0                                                                                                    | ю раскаев<br>31<br>31                                                                                  | alon<br>has<br>as e | g with eac<br>automatic<br>venly as po                           | h cookie v<br>ally divideo<br>ossible bet               | appear i<br>variety. Tl<br>d the pac<br>tween th                  |
| 5 Girls Cather<br>Paye Hill 1<br>Liss Cohen 1<br>Mona Griffin 1                                                                                | <ul> <li>TAL SAR</li> <li>3</li> <li>5</li> <li>3</li> <li>5</li> <li>3</li> <li>5</li> </ul>                                                                                                    | (IDM)<br>(4)<br>(4)<br>(4)<br>(2)<br>(4)<br>(2)                                                                                                    | 8 TM Fair<br>5 3<br>5 3<br>5 3                                                                                                    | P CO P63<br>. 4 3<br>. 4 3<br>. 4 3                                                                                                    | GFT TRAFT                                                                                                    | <mark>IS Рисилез</mark><br>31<br>31<br>31                                                              | alon<br>has<br>as e | g with eac<br>automatic<br>venly as po                           | h cookie v<br>ally divideo<br>ossible bet               | appear 1<br>variety. Tl<br>d the pac<br>tween th                  |
| GIRL NAME Cilleon<br>Faye Hill 1<br>Lias Cohen 1<br>Mons Griffin 1<br>Innon Gonzalez 1                                                         | YAL         SAM           3         5           3         5           3         5           3         5           3         5           3         5                                                                                                    | LDM 2<br>4 2<br>4 2<br>4 2<br>4 2<br>4 2<br>1 4 2                                                                                                    | 8 TM Fee<br>5 3<br>6 5 3<br>6 5 3<br>5 3                                                                                                    | CO         Fill           4         3           4         3           4         3           4         3           4         3           4         3                                                                                                    | orr         TRAFT           1         0           1         0           1         0           1         0           1         0           1         0                                                                 | Procession           31           31           31           31           31                            | alon<br>has<br>as e | g with eac<br>automatic<br>venly as po                           | h cookie v<br>ally divided                              | appear i<br>variety. The<br>d the pac<br>tween th                 |
| Offer. NAME     Offere       Paye Hill     1       Lisa Cohen     1       Mona Griffin     1       annon Gonzalez     1       Susa Myers     1 | TAL         SAM           3         5           3         5           3         5           3         5           3         5           3         5           3         5           3         5           3         5                                                                                         | UDM       4       4       4       4       4       4       4       4       4       2       4       2       4       2       4       2                                                                                                    | 5         3           5         3           5         3           5         3           5         3           5         3           5         3           5         3           5         3           5         3           5         3                                                                                         | CO         PBA           4         3           4         3           4         3           4         3           4         3           4         3           4         3           4         3           4         3           4         3                                            | orr         100           1         0           1         0           1         0           1         0           1         0           1         0           1         0           1         0           1         0 | <ul> <li>27 PACADOS</li> <li>31</li> <li>31</li> <li>31</li> <li>31</li> <li>31</li> <li>31</li> </ul> | alon<br>has<br>as e | g with eac<br>automatic<br>venly as po<br>The rema               | h cookie v<br>ally divided<br>ossible bet<br>aining pac | variety. The pact<br>d the pact<br>tween the contract<br>wages ar |
| 5 Girls<br>Girl, MAGE Colleve<br>Feye Hill 1<br>Lisa Cohen 1<br>Mona Griffin 1<br>hannon Gonzalez 1<br>Susan Myers 1<br>keges inftab 0<br>0    | TAL         DAM           3         5           3         5           3         5           3         5           3         5           3         5           3         5           3         5           3         5           3         5           3         5           3         5           6         3 | 000           4           4           4           4           4           4           4           4           4           4           4           4           4           4           2           4           2           4           2           4           2           0           1 | N         M           5         3           6         3           6         3           6         3           6         3           6         3           6         3           6         3           6         3           6         3           6         3           6         3           7         5           2         1 | co         nu           4         3           4         3           4         3           4         3           4         3           4         3           4         3           4         3           4         3           4         3           4         3           4         3 |                                                                                                    | 17 MOADE<br>31<br>31<br>31<br>31<br>31<br>31<br>31<br>31<br>31                                         | alon<br>has<br>as e | g with eac<br>automatic<br>venly as po<br>The rema<br>in red. Th | h cookie v<br>ally divided<br>ossible bet<br>aining pac | variety. Tl<br>d the pac<br>tween th<br>kages ar<br>to be ma      |

In the instance that you mistakenly selected someone from the list of Girl Scouts or distributed the packages incorrectly, you can edit a booth that has already been distributed and saved.

#### To edit the Girl Scouts:

- 1. Click **Booth > My Reservations**. All booths assigned to the troop appear.
- 2. Find the appropriate booth in the list and click the icon.
- 3. Click Smart Booth Divider.
- 4. Click Edit Girls. The Select Troop Girls box appears.

- 5. Check/uncheck Girl Scouts as necessary.
- 6. Click **Continue**.

|                                                                                    |             |     |    |           |         |            |            |                                                                   |                      | Sma             | rt Booth D<br>istributed Sal | l <b>ivider</b><br>les    |                                    |                                      |                     |                  |                |            |
|------------------------------------------------------------------------------------|-------------|-----|----|-----------|---------|------------|------------|-------------------------------------------------------------------|----------------------|-----------------|------------------------------|---------------------------|------------------------------------|--------------------------------------|---------------------|------------------|----------------|------------|
| oth Summary (Pac                                                                   | kages)      |     |    |           |         |            |            |                                                                   |                      |                 |                              |                           |                                    |                                      |                     |                  |                |            |
| ipa<br>9 Pulaski Highway<br>edale MD, 21237<br>rday, January 20<br>0 PM - 02:00 PM |             |     |    |           |         | Vice MR    | Tend       | Contraction for the Disasterior<br>Contraction of the Disasterior | na the girls in your |                 |                              |                           | 16                                 | 8                                    |                     |                  | 168<br>5680.00 |            |
| CShare<br>5                                                                        | -           | TAL |    | SMR<br>25 |         | 20         | 4          |                                                                   | sa<br>11             |                 | тм<br>27                     |                           | PBP<br>16                          | 22                                   | P65                 |                  | GFT<br>8       | TRACKED CS |
|                                                                                    |             |     |    |           |         |            |            |                                                                   | Cance                | el Distribution |                              | Edit Booth S              | Jales                              |                                      |                     |                  |                | F          |
| 5 Girls                                                                            |             |     |    |           |         |            |            |                                                                   |                      |                 |                              |                           | Select                             | Troop Girls                          |                     |                  |                | ×          |
| GIRL NAME<br>Faye Hill                                                             | CShare<br>1 | 7AL | 5  | LEM 4     | 50<br>3 | тм<br>5    | <b>PEP</b> | co<br>5                                                           | Pat                  | s on            |                              | з <u>рисклоез</u><br>] 34 | Select Girl<br>Search<br>Krista Br | s from your Troop to die<br>h<br>ock | stribute the cookie | es sold during t | he booth sale. | 5          |
| Mora Griffin                                                                       |             | 3   | 5  | 4         |         |            |            |                                                                   |                      |                 |                              | 34                        | Lisa Coh<br>Mona Gr                | ien<br>iffin                         |                     |                  |                |            |
| Susan Myers                                                                        | 1           | 3   | 5  | 4         | 0       | ) <u>5</u> | ) [3]      |                                                                   |                      |                 |                              | ) 33                      | Mona Kr<br>Phyllis D               | ennis                                |                     |                  |                |            |
| Troop Total                                                                        | 5           | 15  | 25 | 20        | "       | 27         | 16         | 22                                                                |                      | •               | •                            | 168                       | Shannon<br>Shari Phi               | i Gonzalez<br>Illips                 |                     |                  |                |            |
|                                                                                    |             |     |    |           |         |            |            |                                                                   | 4                    | Edit Gir        | • •                          | Save                      | Susan M<br>Tricia Ch               | lyers<br>Iristensen                  | Cancel              | Continu          | Je             |            |

- 7. Manually re-distribute the remaining packages that could not be evenly distributed.
- 8. Click Save. A confirmation message appears.

| p Reservations                                                              |                                                                                                    |         |                                                                                                    | Smart Booth Divider<br>Distributed Sales                                                                                                    |     |     |                |
|-----------------------------------------------------------------------------|----------------------------------------------------------------------------------------------------|---------|----------------------------------------------------------------------------------------------------|----------------------------------------------------------------------------------------------------|-----|-----|----------------|
| <b>Summary</b> (Pao                                                         | ckages)                                                                                              |         |                                                                                                    |                                                                                                    |     |     |                |
| aski Highway<br>a M0, 21237<br>; January 20<br>M - 02:00 PM                 |                                                                                                    |         | Table Left to Distributes 13 Vou HUST distribute all the peckages cold to the girls                                                                                                    |                                                                                                    | 155 | -   | 168<br>5680.00 |
| CEhare                                                                      | TAL                                                                                                  | SMR     | LEM SO                                                                                                    | TM PB                                                                                                    | CO  | PBS | OFT TRACKED CS |
| 5                                                                           | 15                                                                                                   | 25      | 20 11                                                                                                    | 27 16                                                                                                    | 22  | 19  | 8 0            |
|                                                                             |                                                                                                    |         | Can                                                                                                    | Edit Booth Sales                                                                                                    | s   |     |                |
|                                                                             |                                                                                                    |         |                                                                                                    |                                                                                                    |     |     |                |
| 5 Girls                                                                     | CShare TAL                                                                                           | SMR LEM | 58 TM P9P CD                                                                                                    | PBS GFT TRACKED CS PACKAG                                                                                                    |     |     | Clear          |
| Faye Hill                                                                   | 1 3                                                                                                  | 5 4     | 2 5 3 4                                                                                                    | 3 1 0 31                                                                                                    |     |     |                |
| Lisa Cohen                                                                  |                                                                                                    |         |                                                                                                    |                                                                                                    |     |     |                |
|                                                                             |                                                                                                    |         |                                                                                                    |                                                                                                    |     |     |                |
| Mona Knight                                                                 |                                                                                                    |         |                                                                                                    | 3 1 0 31<br>3 1 0 31                                                                                                    | -   |     |                |
| Mona Knight<br>hannon Gonzalez                                              |                                                                                                    |         | 2 5 3 4<br>2 5 3 4                                                                                                    | 3     1     0     31       3     1     0     31       3     1     0     31                                                                                                    |     |     |                |
| Mona Knight<br>hannon Gonzalez<br>Susan Myers                               |                                                                                                    |         | 2     5     3     4       2     5     3     4       2     5     3     4       2     5     3     4                                                                                                    | 3     1     0     31       3     1     0     31       3     1     0     31       3     1     0     31       3     1     0     31                                                                                                    |     |     |                |
| Mona Knight<br>ihannon Gonzalez<br>Susan Myers<br>kages left to<br>itibute  | 1         3           1         3           1         3           0         0                        |         | 2     5     3     4       2     5     3     4       2     5     3     4       1     2     1     2                                                                                                    | 3         1         0         31           3         1         0         31           3         1         0         31           3         1         0         31           3         1         0         31           4         2         0         13                                              |     |     |                |
| Mona Knight<br>ihannon Gonzalez<br>Susan Myers<br>ikages left to<br>itibute | 1         3           1         3           1         3           0         0           5         15 |         | Image: Constraint of the state of the state of | 3         1         0         31           3         1         0         31           3         1         0         31           3         1         0         31           3         1         0         31           4         2         0         13           15         6         0         135 |     |     |                |

To edit the package quantities:

- 1. Click **Booth** > **My Reservations**. All booths assigned to the troop appear.
- 2. Find the appropriate booth in the list and click the icon.
- 3. Click Smart Booth Divider.
- 4. Click Edit Booth Sales.

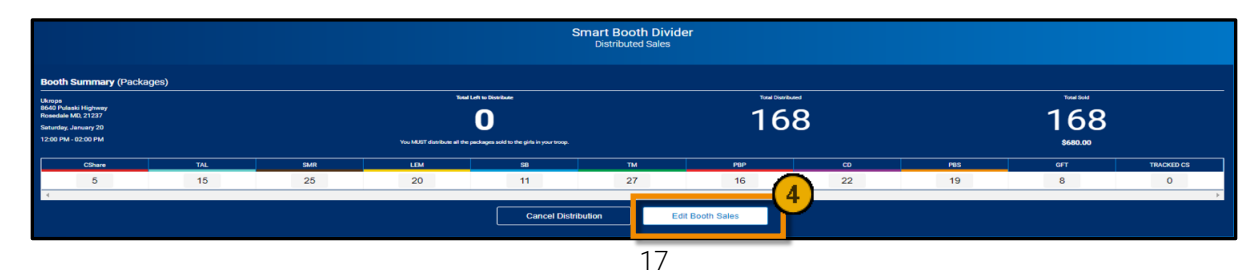

Girl Scouts Spirit of Nebraska - www.GirlScoutsNebraska.org

- 5. Change the number of **Packages** sold, by variety, as needed.
- 6. Click Save and Distribute Sales. The Select Troop Girls box appears.

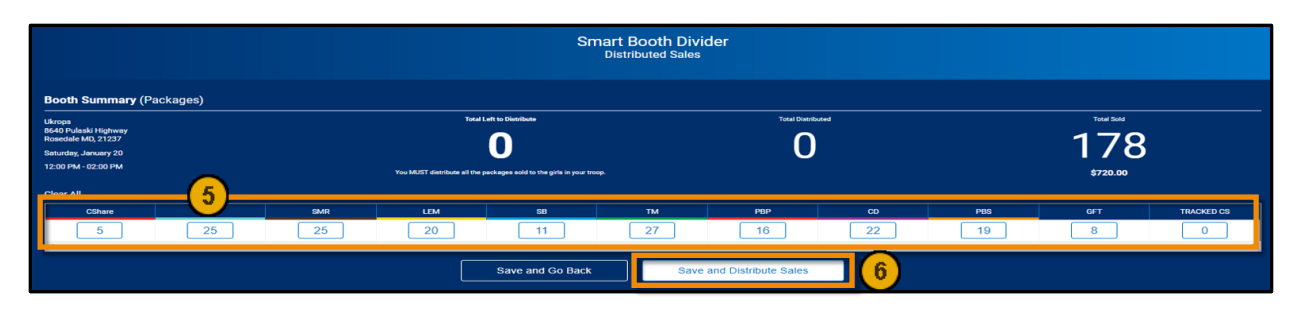

- 7. Click the boxes of the same Girl Scouts who attended the booth sale. Add or delete Girl Scouts as needed.
- 8. Click Continue. A grid appears below.
- 9. Manually distribute the remaining packages that could not be evenly distributed.
- 10. Click Save. A confirmation message appears.

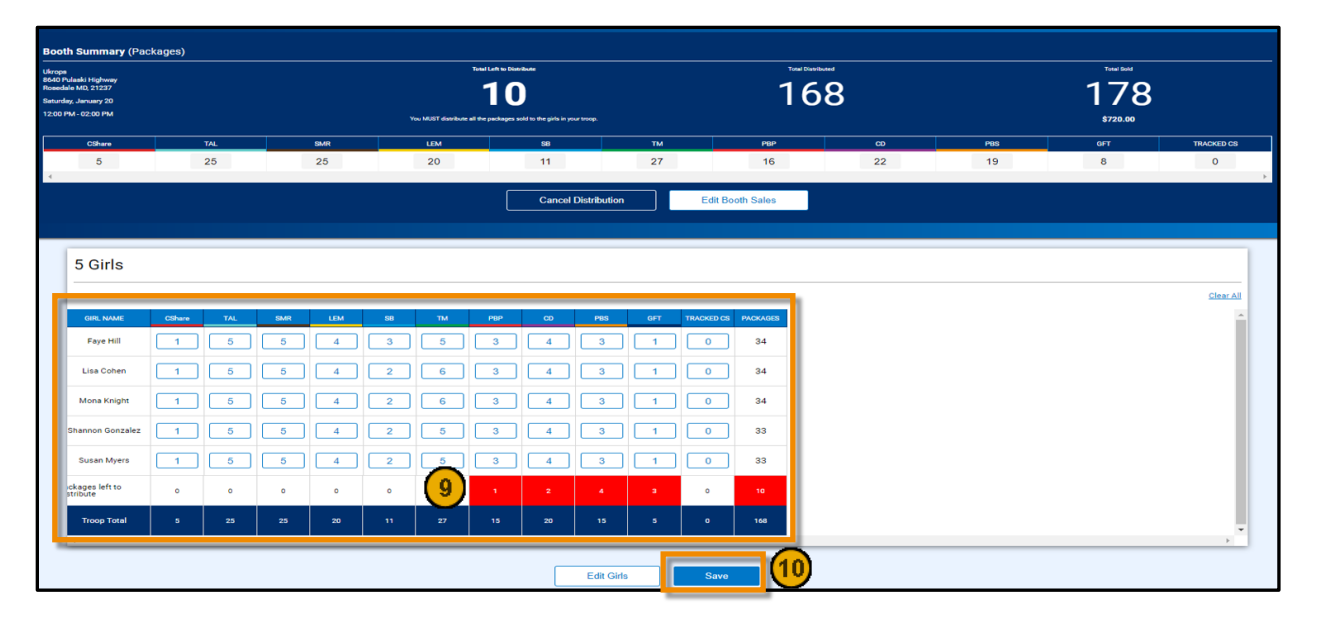

#### **Troop Direct Ship Orders (Imported from DC Cloud)**

All orders from the 'Troop Ship Only' link will appear under this section. It is recommended that you check in periodically to make sure there are no orders that are *Pending Distribution*.

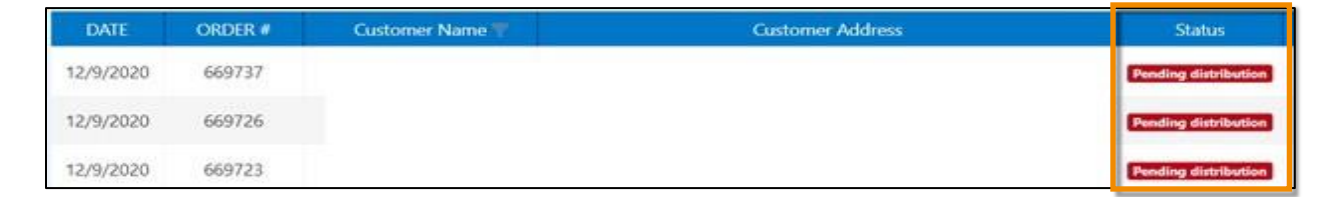

- 1. Navigate to Orders > Troop Ship Orders.
- 2. Orders shown as **Pending Distribution** will be totaled at the bottom of the screen.

3. Click Distribute orders to girls.

| CShare | ADV | ТҮ | LEM | TRE | тм           | PBP             | CD | PBS | GFC | PACKAGES | TOTAL \$ |
|--------|-----|----|-----|-----|--------------|-----------------|----|-----|-----|----------|----------|
| 0      | 11  | 5  | 8   | 2   | 18           | 15              | 19 | 7   | 3   | 88       | 440.00   |
|        |     |    |     |     |              |                 |    |     |     | $\smile$ |          |
|        |     |    |     |     |              |                 |    |     |     |          |          |
|        |     |    |     |     | Distribute o | orders to girls |    |     |     |          |          |
|        |     |    |     |     |              |                 |    |     |     |          |          |

- 4. Select the Girl Scouts to allocate packages.
- 5. Click **Continue** to display the allocation grid.

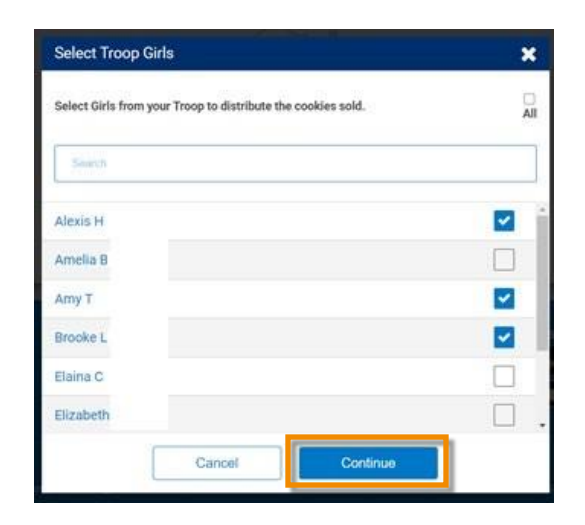

- 6. Adjust each participants' totals by variety to clear any red boxes shown.
- 7. Click Save.
- 8. Troop Ship Orders will now display as distributed. Ensure all orders are distributed before the end date of the sale.

| GPL NAME                       | CShare | ADV | TY | LEM | TRE       | ТМ   | PBP | CD         | PBS | GFC | INCKAGES SOLD |
|--------------------------------|--------|-----|----|-----|-----------|------|-----|------------|-----|-----|---------------|
| Alexis                         | 0      | 3   | 1  | 2   | 0         | 6    | 5   | 6          | 2   | 1   | 26            |
| Army                           | 0      | 3   | 1  | 2   | 0         | 6    | 5   | 6          | 2   | 1   | 26            |
| Brooke                         | 0      | 3   | 1  | 2   | 0         | 6    | 5   | 6          | 2   | 1   | 26            |
| Packages left to<br>Distribute | 0      |     | 3  |     |           | 0    | 0   | <b>a</b> . |     | 0   | 30            |
| Troop Total                    | 0      |     | 3  |     | 0         | 18   | 15  |            |     | 3   | 79            |
| 9                              |        |     |    |     |           |      |     |            |     |     |               |
|                                |        |     |    | E   | dit Girls | Save |     |            |     |     |               |

#### **Financial Transactions**

The Financial Transactions page has two tabs:

- **Troop Transactions** Shows all payments for troops that have been received by Council, such as ACH payments, ship only payments, girl delivery, and booth credit card payments.
- **Girl Transactions** Shows all payments credited to each Girl Scout including payments posted by the troop (cash and checks turned in), girl delivery credit card payments, and ship only payments.

**Troop Transactions:** All troop financial transactions are locked and may not be edited by troops or SU volunteers. See the Troop Transactions Table below.

| Girl Transactions             |                                           |                                                                                                |                                                                                                |                                                                                                    |                                                                                                    |                                                                                                    |                                                                                                    |                                                                                                    |
|-------------------------------|-------------------------------------------|------------------------------------------------------------------------------------------------|------------------------------------------------------------------------------------------------|----------------------------------------------------------------------------------------------------|----------------------------------------------------------------------------------------------------|----------------------------------------------------------------------------------------------------|----------------------------------------------------------------------------------------------------|----------------------------------------------------------------------------------------------------|
| er here to group by that colu | mn                                        |                                                                                                |                                                                                                |                                                                                                    | X                                                                                                    | Q Search.                                                                                                    |                                                                                                    |                                                                                                    |
| District <b>T</b>             | Service Unit                              | Troop <b>T</b>                                                                                 | Bank <b>Y</b>                                                                                  | Date <b>T</b>                                                                                                    | Туре 🛛 🕈                                                                                                    | Y Amount                                                                                                    | Ref #                                                                                                    |                                                                                                    |
| 2                             | Q                                         | Q                                                                                              | Q                                                                                              | Q                                                                                                    | Q                                                                                                    | Q                                                                                                    | Q                                                                                                    |                                                                                                    |
| No Specified District         | Abington                                  | 11111                                                                                          | Test Bank                                                                                      | 10/26/2017                                                                                                    | ACH Deposit                                                                                                    | \$1,000.00                                                                                                    | ACH                                                                                                    | 5                                                                                                    |
|                               |                                           |                                                                                                |                                                                                                |                                                                                                    |                                                                                                    |                                                                                                    |                                                                                                    |                                                                                                    |
|                               |                                           |                                                                                                |                                                                                                |                                                                                                    |                                                                                                    |                                                                                                    |                                                                                                    |                                                                                                    |
|                               |                                           |                                                                                                |                                                                                                |                                                                                                    |                                                                                                    |                                                                                                    |                                                                                                    |                                                                                                    |
|                               |                                           |                                                                                                |                                                                                                |                                                                                                    |                                                                                                    |                                                                                                    |                                                                                                    |                                                                                                    |
|                               |                                           |                                                                                                |                                                                                                |                                                                                                    |                                                                                                    |                                                                                                    |                                                                                                    |                                                                                                    |
|                               | er here to group by that colu<br>listrict | er here to group by that column<br>listrict T Service Unit T<br>Lo Specified District Abington | er here to group by that column<br>istrict Toop Toop A<br>lo Specified District Abington 11111 | er here to group by that column<br>istrict    Service Unit   Service Unit    Troop  Bank    A  A  A  A  A  A  A  A  A  A  A  A | er here to group by that column<br>istrict T Service Unit T Troop T Bank Date T<br>A Q Q Q Q Q<br>In Specified District Abington 11111 Test Bank 10/26/2017<br>Abington I IIII Test Bank I I0/26/2017 | er here to group by that column          strict          Service Unit           Troop T           Bank           Date T           Type T          A          Q           Q           Io Specified District       Abington       11111       Test Bank       10/26/2017          ACH Deposit | er here to group by that column<br>istrict   Service Unit  Troop  Bank  Date  Type  Type  Type  Amount  Ac  Q  Q  Q  Q  Q  C  C  C  C  C  C  C  C | ex rivindicions<br>er here to group by that column<br>listrict Toport Bank Toport Bank Toport Type Toport Annount Ref # T<br>A Q Q Q Q Q Q Q Q Q Q Q Q Q Q Q Q Q Q Q |

**Girl Transactions:** Follow your Council recommendations on posting Girl Transactions. Posting the payments turned in by Girl Scouts will not affect the amount owed to the Council by the troop but will populate the Girl Balance Summary report. Girl Delivery and Ship Only credit card payments will automatically flow into SmartCookies for each Girl Scout. See the Girl Transactions Table below.

| froop Transactions         | Girl Transactions               |              |         |             |            |             |   |    |            |         |    |
|----------------------------|---------------------------------|--------------|---------|-------------|------------|-------------|---|----|------------|---------|----|
| Drag a column he           | ader here to group by that colu | mn           |         |             |            |             | X | Ð  | Q, Search. | ***     |    |
| Transaction # 🖤            | District 🕎                      | Service Unit | Troop 🖤 | Girl 🕎      | Date 🕎     | Payment Me. | Ŧ | Ŧ  | Amount     | Ref # 🖤 |    |
| q                          | Q                               | Q            | Q,      | Q           | Q          | Q           |   | Q. |            |         |    |
| 000001                     | No Specified District           | Abington     | 11111   | Test Girl   | 10/26/2017 | Check       |   |    | \$100.00   |         | 25 |
| 000003                     | No Specified District           | Abington     | 11111   | Sample Girl | 11/1/2017  | Check       |   |    | \$100.00   |         | 25 |
|                            |                                 |              |         |             |            |             |   |    |            |         |    |
|                            |                                 |              |         |             |            |             |   |    | Sum: \$200 |         |    |
| deservation and the second |                                 |              |         |             |            |             |   |    |            |         |    |
| 🚑 Add Girl Tra             | nsaction                        |              |         |             |            |             |   |    |            |         |    |

#### Add a Girl Scout Payment:

1. Click Add Girl Transaction. The following window appears.

| ri*             | Type*                   | Payment Method* |
|-----------------|-------------------------|-----------------|
| (Choose)        | Select Transaction Type | None            |
| ansaction Date* | Amount*                 | Reference       |
|                 |                         |                 |
| otes            |                         |                 |
|                 |                         |                 |
|                 |                         |                 |
|                 |                         |                 |
|                 |                         |                 |
|                 |                         |                 |
|                 |                         |                 |
|                 |                         |                 |

- 2. Select a Girl Scout from the **Girl** drop-down.
- 3. Select the Type Payment.
- 4. Select the Payment Method Cash, Check, or Credit Card.
  - Note Credit card payments are troop or Council managed cards. Payments from DC Cloud will automatically post to each girl.
- 5. Enter the **Transaction**.
- 6. Enter the Amount.
- 7. Enter a **Reference** (optional).
- 8. Enter **Notes** (optional).
- 9. Click Save.

#### Helpful SmartCookies Reports

SmartCookies offers a large quantity of reports to assist troops with the 2024 Cookie Program. Here are examples of the most popular community run reports. Go to the **Reports** > **Current** tab to view the current season's reports.

- **Girl Balance Summary** Reports individual Girl Scout Sales, including breakdown of transfers (booth and non-booth), direct ship sales, cookie share sales, and financial transactions.
- Girl Cookie Detail Summary Reports all Girl Scout cookie orders by variety.
- Mobile and E-card Summary Summary of all orders received by Girl Scouts using Digital Cookie social media outlets.
- **Recognition Order Summary by Girl -** Summary of reward order by Girl Scout; helpful in sorting orders once rewards are received.
- Recognition Order Summary by Troop Summary of total reward orders for your troop.
- Total Sales Summary Shows summary of all cookie orders by your troop.
- Transfer Order Summary Summary of transfer orders criteria include type of transfer order such as cupboard to troop (C2T), troop to girl (T2G).
- Troop Balance Summary Reports Troop sales summary, including Troop information on level, proceeds plan, registered participants and selling. Orders include initial orders, transfers in and out, direct ship sales and cookie share orders. Reports troop proceeds and amounts due Council and Financial Transactions. Useful as a final report.
- Troop On hand Inventory Summary of inventory not yet assigned to Girl Scouts in SmartCookies. May reflect unsold products that troop still has on hand.